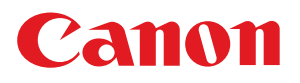

# **ゆ**ゆん 操作ガイド

## **Satera** MF7450N/MF7350N/MF7330

CONTENTS

| ● 取扱説明書 分冊のご紹介                                 | 1 |
|------------------------------------------------|---|
| ●こんな機能があります                                    | 3 |
| ●操作パネルについて                                     | 5 |
| コピー編                                           |   |
| コピーのとりかた                                       | 7 |
| こと、シビッグに加加加加加加加加加加加加加加加加加加加加加加加加加加加加加加加加加加加加   | 1 |
|                                                | q |
| ■ こんなこともできます                                   | · |
| (応用モード画面)1                                     | 1 |
| ●コピー機能一覧                                       | 5 |
| - 二 - ルス115 - 50 mmmmmmmmmmmmmmmmmmmm<br>ファクス編 |   |
| ● ファクスの送りかた 1                                  | 7 |
| こんなことができます                                     | 1 |
| (ファクス送信画面) 1                                   | q |
|                                                | 5 |
| ● 送信のしかた                                       |   |
| ● 広信のしかた<br>(電子メール/Iファクフ/ファイルサーバ)   2          | 1 |
| (甩丁∧ ̄ル/1/パソヘ/ ノパイルリ ̄ハ)Z<br>■ こんかことができます      | 1 |
|                                                | 2 |
| ● こんなことができます                                   | 5 |
| (誌认設定面面) 2                                     | 5 |
| ■ こんなことができます                                   |   |
| (送信設定画面)                                       | 7 |
| メーニュニューニューン                                    |   |
| ● 送信/ファクス機能一覧                                  | 9 |
|                                                |   |
|                                                |   |
| ● 初期設定/ 登録について                                 |   |
| その他便利な機能                                       |   |
| ▶ パソコンから操作する5                                  | 1 |
| ▶ パソコンからプリントする5                                | 3 |
|                                                |   |
| ●困ったときには5                                      | 7 |
|                                                |   |

いつでもお読みになれるように本製品の近くに置いてご活用ください。

# 取扱説明書 分冊のご紹介

本製品の取扱説明書は、下記のような分冊構成になっています。目的に応じてお読みいただき、本製品 を十分にご活用ください。下記の分冊にはオプションに添付されている取扱説明書も含まれています。 ご購入された製品、システム構成によってはお手元にない取扱説明書があります。

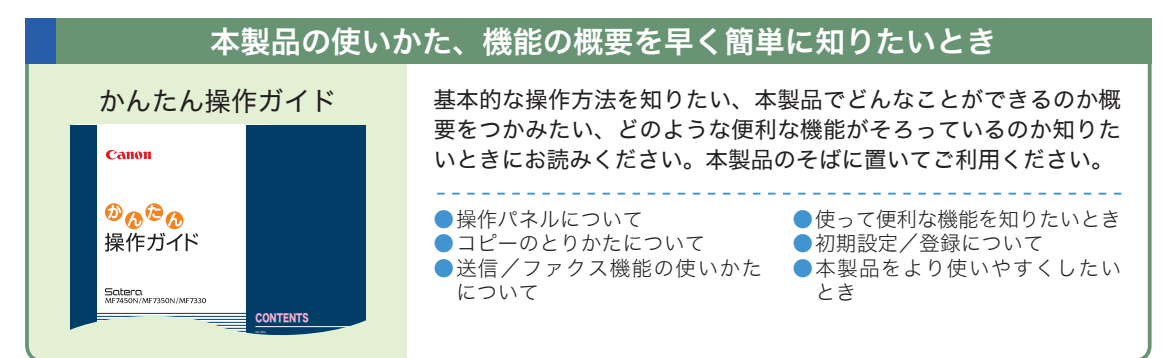

| 本專                                                      | <b>設品の取り扱い、操作方法について</b>                                                                                                    |  |
|---------------------------------------------------------|----------------------------------------------------------------------------------------------------|--|
| ユーザーズガイド<br>Callon<br>Sciterの<br>MF7450N/MF7350N/MF7330 | 本製品をご使用していただくときの注意事項、基本的な使いかた、<br>オプション品について、メンテナンスやジャム処理について知りた<br>いときにお読みください。<br>● 取り扱う前に知っておくことは<br>● タッチパネルディスプレイの操<br>作について<br>● オプションの取り扱いについて |  |
|                                                         | ●使用条件や環境に合わせて使い ●紙づまりが起きたときは<br>やすくしたいときは<br>(初期設定/登録)                                                                                                |  |
| コピーガイド                                                  | コピーの基本的なとりかた、いろいろな機能を用いて使用したいと<br>きにお読みください。                                                                                                    |  |
| Canon<br>Satera<br>MF7450N/MF7350N/MF7330               | <ul> <li>●基本的なコピーの使いかた</li> <li>●便利なコピーの使いかた</li> <li>●使いかたに合わせて設定を変更したいときは</li> </ul>                                                                |  |
|                                                         |                                                                                                    |  |
| 送信/ファクスガイド                                              | 本製品で読み込んだ原稿やパソコンで仕上げた文書を、ファクス、<br>  ファクス - Fメールなどで送信したいときや - ファイルサーバに                                                                                 |  |
| canon<br>Satera                                         | 送りたいときにお読みください。                                                                                                    |  |
| MF7450N/MF7350N/MF7330<br>送信/ファクスガイド                    | <ul> <li>送信機能について</li> <li>基本的な送信機能の使いかた</li> <li>読み取り機能について</li> <li>文書の送受信のしかた</li> <li>ファクス機能の便利な使いかた</li> <li>送信/受信状況の確認</li> </ul>               |  |

| ネットワーク/                                        | パソコンと接続するとき                                                                                                    | パソコン                                                                                                    | から操作するとき                                                                                                    |
|------------------------------------------------|----------------------------------------------------------------------------------------------------|----------------------------------------------------------------------------------------------------|----------------------------------------------------------------------------------------------------|
| ネットワーク<br>ガイド<br>Eaterc<br>MFX50N/MF730N/MF730 | 本製品をネットワークに<br>接続するための設定方法<br>について知りたいときに<br>お読みください。                                                                                                    | リモート UI<br>ガイド         CANNI         Batera<br>MF4450NI/MF7350NI/MF7330         Contract         Contract         Cont         Contract | パソコンから本製品にア<br>クセスして、ジョブの操<br>作や状況の確認、各種設<br>定の変更をしたいときに<br>お読みください。<br>●本製品の状況を確認した<br>いときは<br>ジョブの操作をしたいと<br>きは<br>の焼表や各種設定情報を<br>編集したいときは   |
|                                                |                                                                                                    |                                                                                                    |                                                                                                    |
| プリン                                            | タを使うとき                                                                                                    | その                                                                                                    | の他のガイド                                                                                                    |
| CARPS2<br>JUJJ                                 | <ul> <li>Windows にプリンタドラ<br/>イバをインストールする<br/>方法や印刷のしかた、プリ<br/>ンタ機能について知りた<br/>いときにお読みください。</li> <li>いるいろなジョブの操作<br/>とデバイス状況の確認</li> <li>メニューの機能と操作</li> <li>プリンタ使用設定メニュー<br/>の設定項目</li> <li>困ったときには</li> </ul> | CARPS2 ソフトウ<br>プリンタドライバの<br>ついて知りたいとき<br>ファクスドライバカ<br>からファクス送信し<br>Network ScanGes<br>本製品をスキャナと<br>取り込むためのドラ<br>使いかたを知りたい                                                                                                    | ェアガイド<br>Dインストールや使用方法に<br>にお読みください。<br>ブイド<br>インストール方法やパソコン<br>たいときにお読みください。<br>ar ユーザーズガイド<br>こして、パソコンにデータを<br>ライバのインストール方法や、<br>いときにお読みください。 |

# こんな機能があります

## Satera MF7450N/MF7350N/MF7330 は デジタル複合機に求められる多くの機能を実現しています

Satera MF7450N/MF7350N/MF7330 は、さまざまなドキュメントの入出力 環境を効率化する機能を搭載しています。

オフィスの環境やお客様のニーズに応じて機能を追加することによって、オフィス におけるドキュメントワークを最適化することができる、デジタル複合機です。

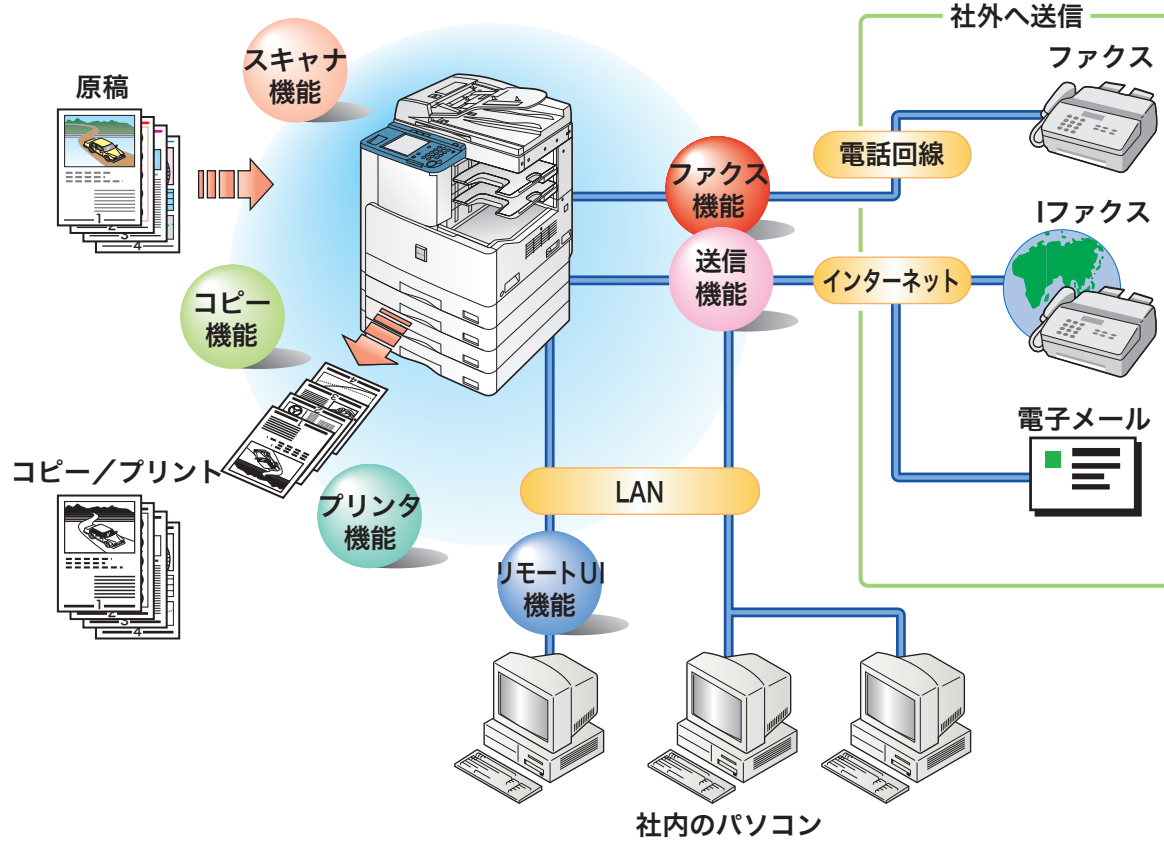

※Satera MF7330 はプリンタ、送信、リモート UI はオプションです。 Satera MF7450N/MF7350N は送信がオプションです。

### コピー機能

| 片面の書類を両面にコピーしたり、  |
|-------------------|
| 用紙の1面に2ページ分をコピー   |
| するなど、コストの軽減が図れます。 |
| また仕分けモードなど、会議資料の  |
| 作成にも威力を発揮します。     |

#### 送信/ファクス機能

ファクスを送信するだけでなく、 メールに添付して原稿を送ったり、 指定したフォルダに原稿をスキャン することができます。複数の宛先へ の送信や、受信したファクスの転送 も自在です。

※送信機能はシンプル SEND 拡張キット及びネットワークインターフェースボードが必要です。

### プリンタ機能

プリントアウト時、両面印刷、区分 けしての出力など、いろいろなアウ トプットを可能にします。 ※ プリンタ機能は CARPS2 プリンタキッ トが必要です。

#### このガイドでは、本製品の便利な使いかた事例を紹介してい ますので、参考にしてください。

| コピー編    | サイズが違う用紙に拡大/縮小コピーしたい                                                                                                    |
|---------|----------------------------------------------------------------------------------------------------|
| ファクス編   | ワンタッチボタンをメインに使いたい・・・・・・・・P.19<br>発信元がわかるように送信したい・・・・・・・・P.19<br>原稿をきれいに送信したい・・・・・・・・・・・・・・・・・・・・・<br>宛先を削除したい・・・・・・・・・・・・・・・・・・・・・・・・・・・・・・・・・・・・ |
| 送信編     | <ul> <li>宛先を直接入力したい・・・・・・・・・・・・・・・・・・・・・・・・・・・・・・・・・・・・</li></ul>                                                                                 |
| 初期設定/登録 | 共通仕様設定・・・・・・・・・・・・・・・・・・・・・・・・・・・・・・・・・・・・                                                                                                    |
| その他便利な機 | 自分の席から本製品の操作がしたい P.51<br>パソコンから宛先表を編集したい P.52<br>自分の席から用紙の有無を確認したい P.52<br>ページ設定 P.53<br>仕上げ P.54<br>給紙 P.55<br>印刷品質 P.56                         |

はじめに

はじめに

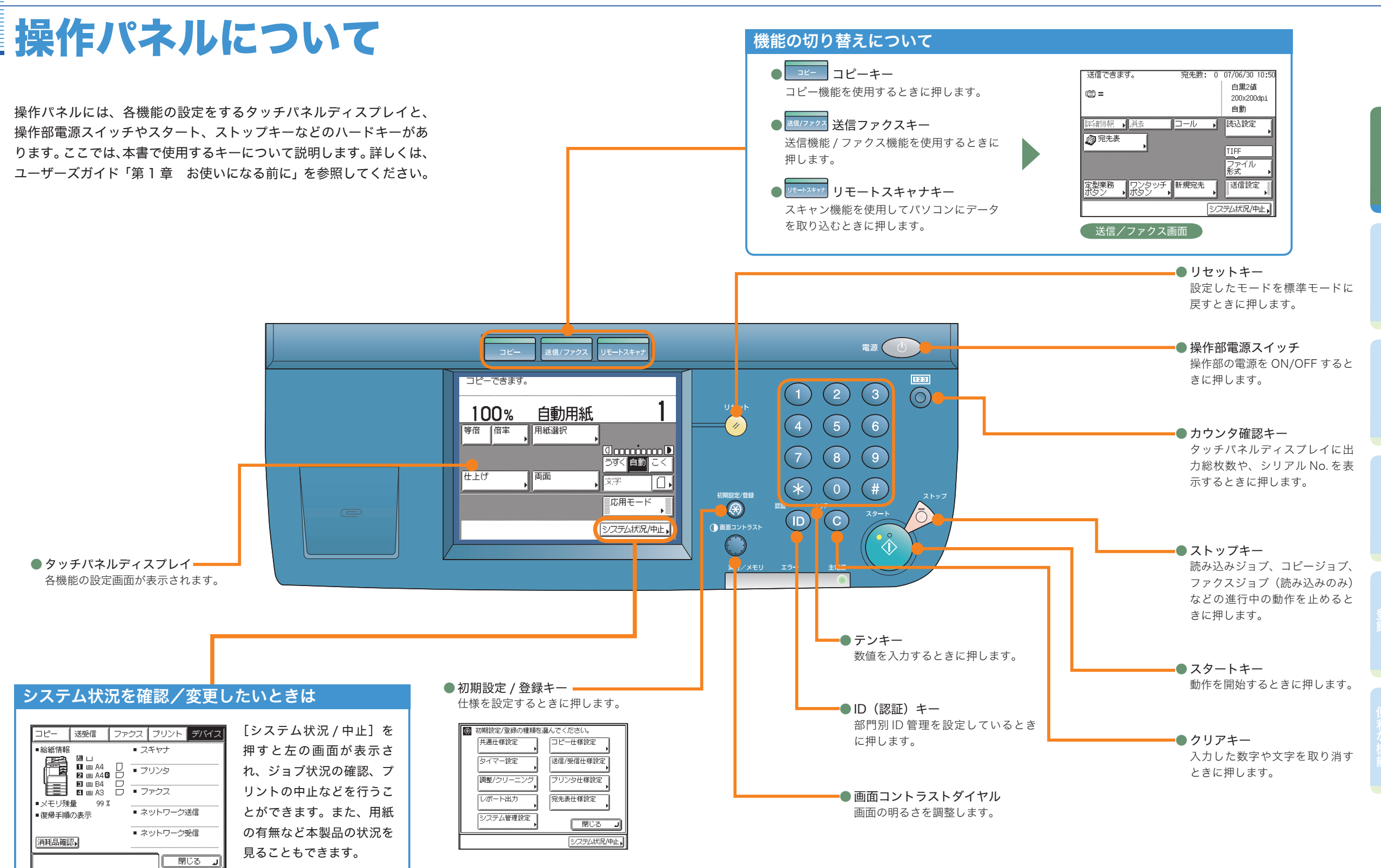

システム状況 / 中止画面

### コピー編

コピー編

# コピーのとりかた

コピーの基本的な操作の流れを紹介します。詳しい設定方法については、各手順で紹介している参照先 をご覧ください。

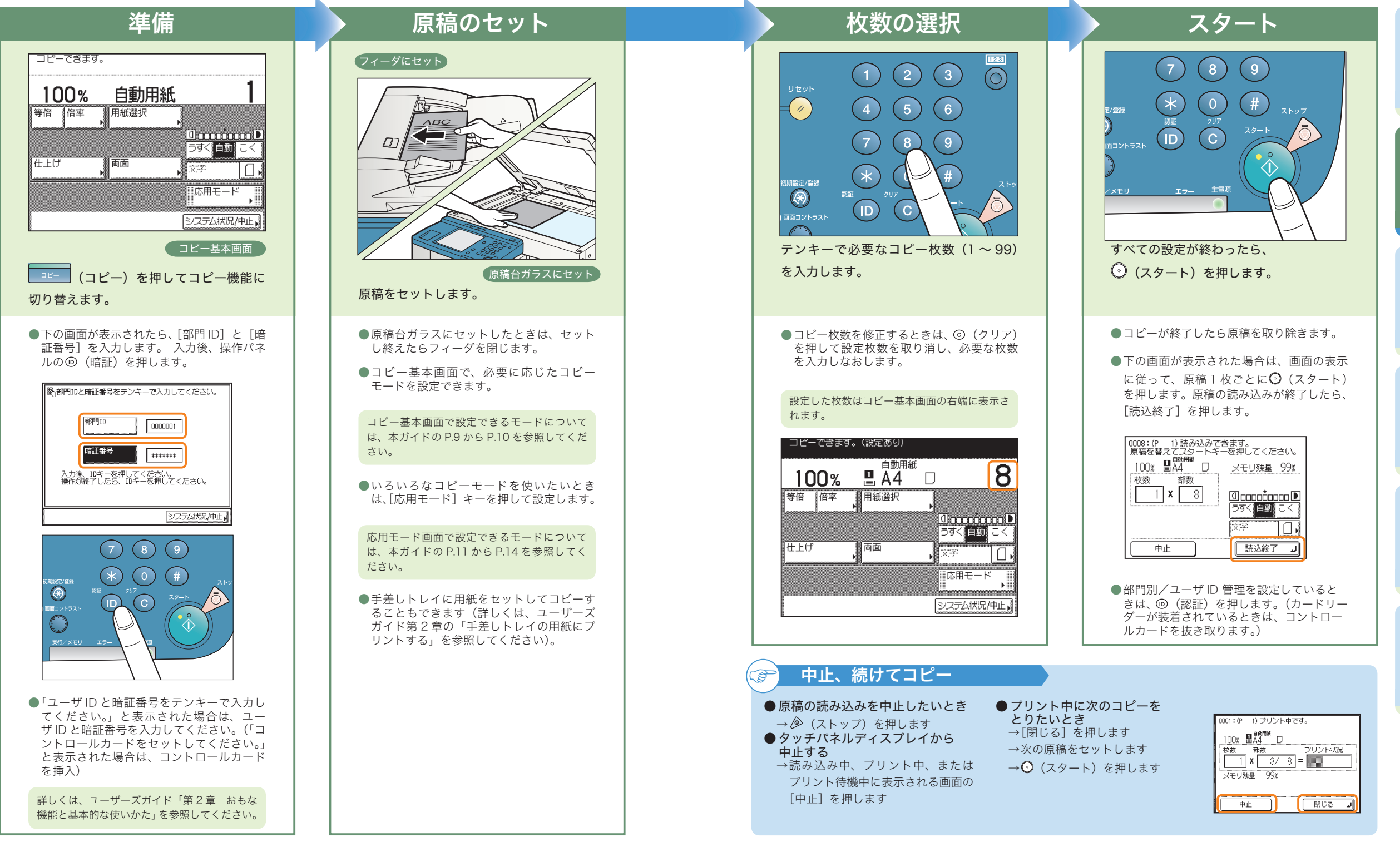

# こんなことができます(コピー基本画面)

コピーできます。

100%

自動用紙

ここではコピーするときによくお使いになる機 能について紹介します。さらに詳しい内容につ いては各ガイドの参照先をご覧ください。 より便利な機能(応用モード)をお使いになる ときは、「応用モード」を押して表示される応用 モード画面から操作します。

コピー編

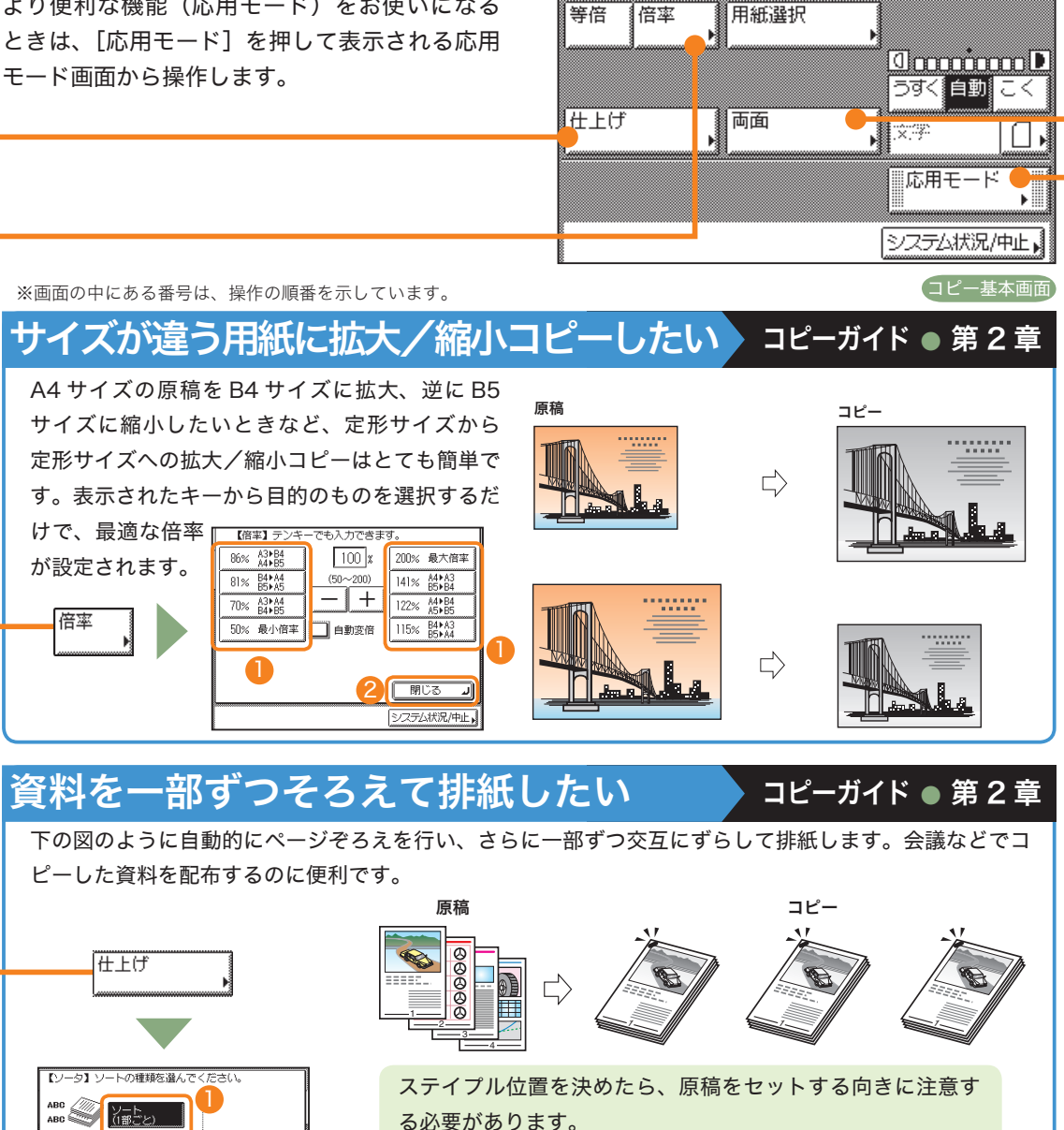

原稿の向きと用紙の向き、ステイプル位置の関係については、

ユーザーズガイド「第9章 付録」を参照してください。

※ステイプル機能を使うには、フィニッシャー U2 が必要です。

## 特殊なサイズの用紙にコピーしたい

コピーガイド ● 第 1 章

コピーガイド ● 第2章

定形サイズ以外の用紙にコピーする場合は、手差しトレイに用紙をセットし、種類(普通紙、厚紙など の区別)を設定すれば OK です。定形サイズ以外の用紙にコピーしたい場合は、「ユーザ設定」でサイズ を指定してください。

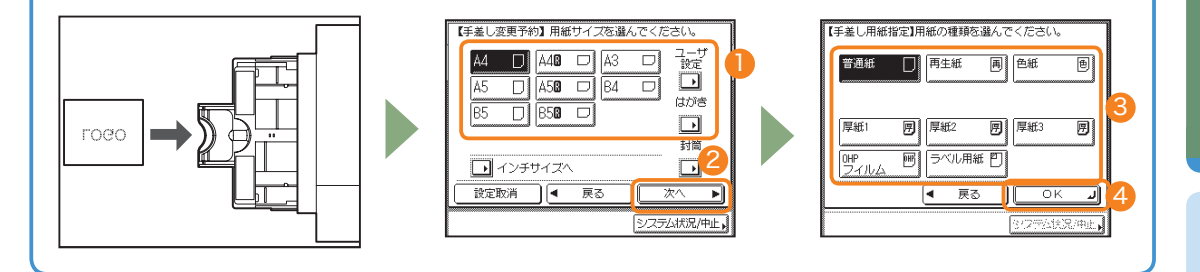

## 用紙の両面にコピーしたい

たくさんの原稿をコピーするとき、用紙のオモテ・ウラ両面を使えば、用紙の消費を半分に節約できます。

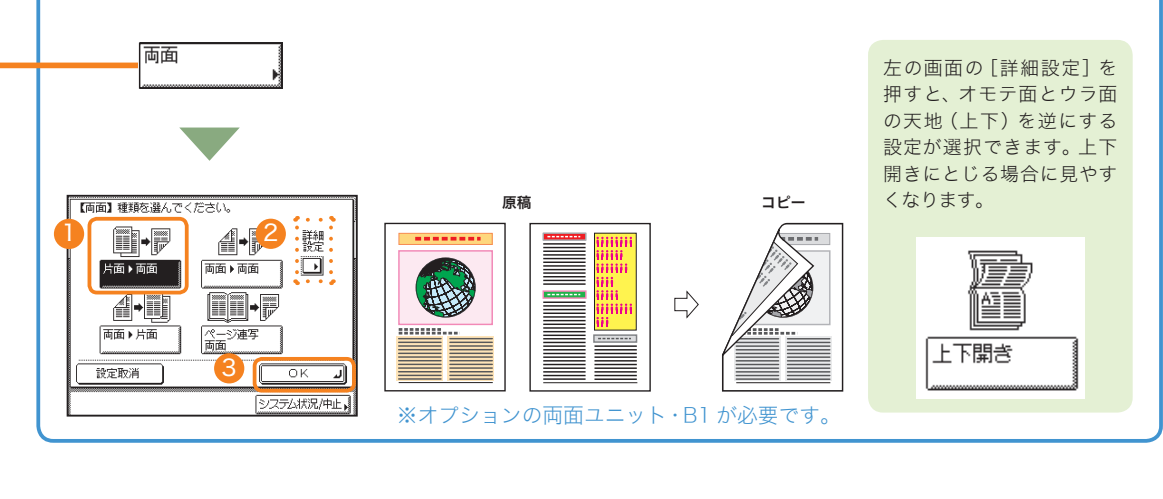

### 応用モードについては P.11 から P.14 を参照してください。

ааа ВВВ

АВС

設定取消

<u>2</u>975

OK

システム状況/中止

# こんなこともできます(応用モード画面)

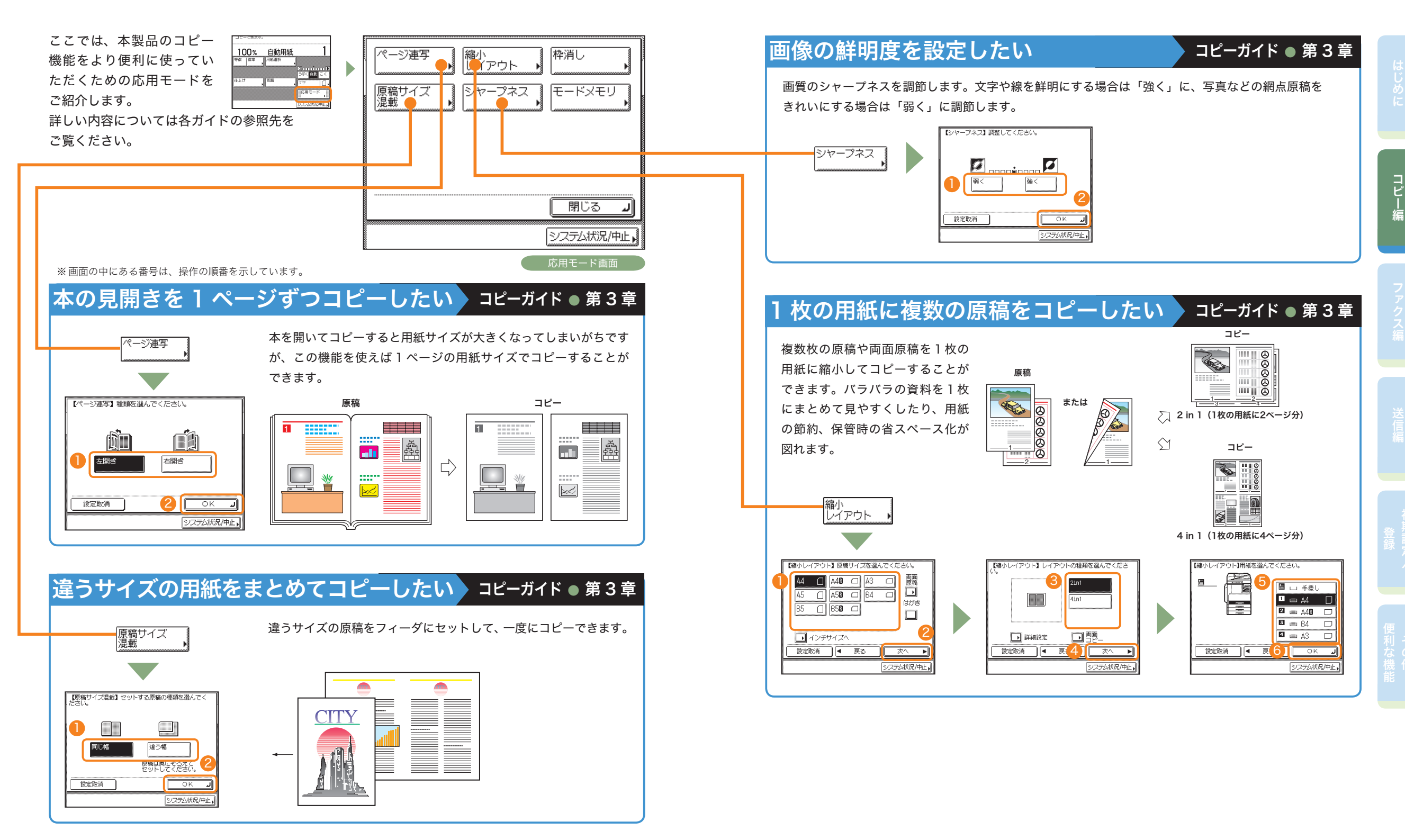

コピー編

## こんなこともできます(応用モード画面)

コピー編

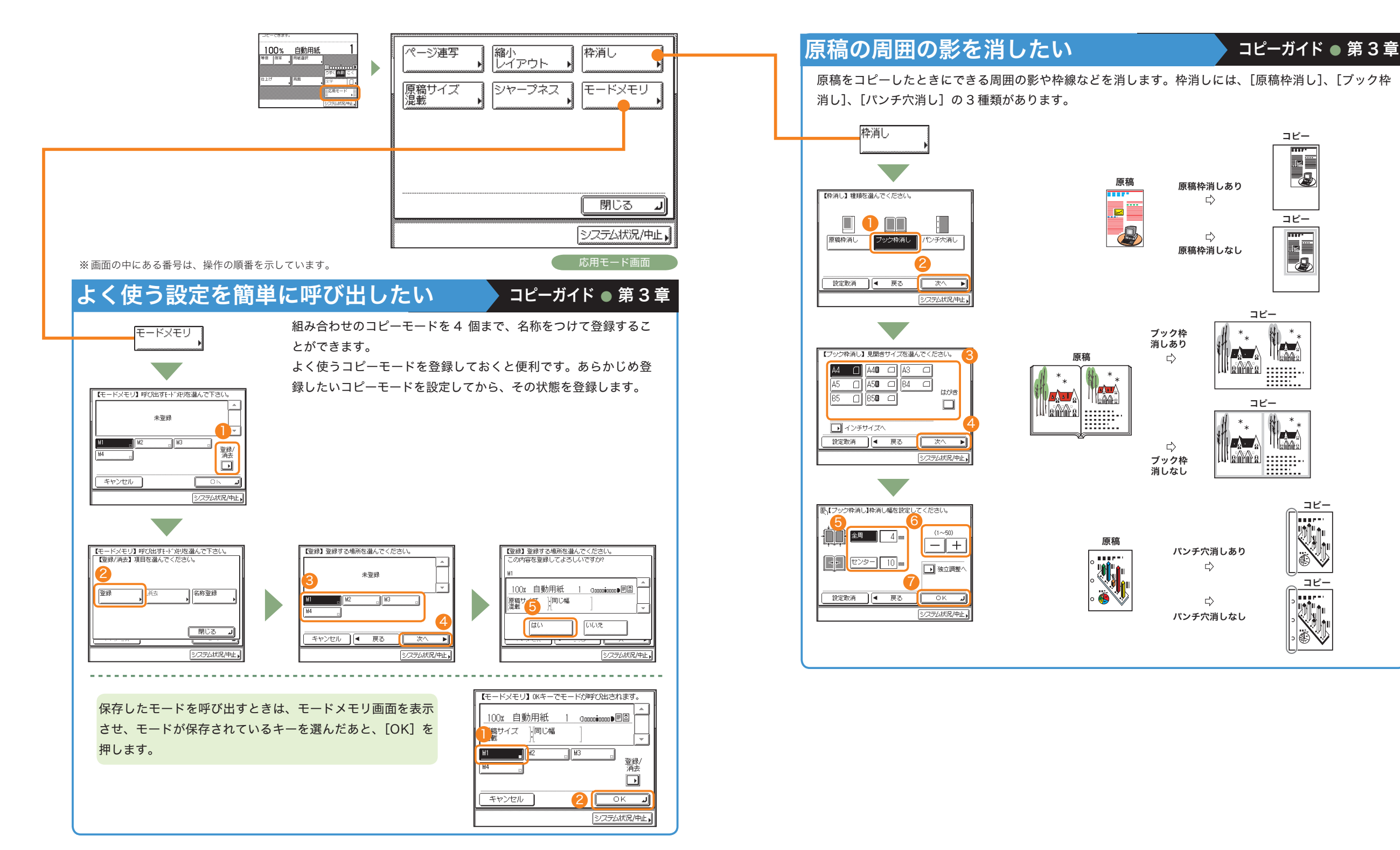

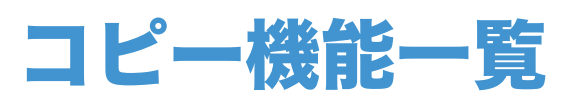

コピーのいろいろな機能を使用する場合は、コピー基本画面と応用モード画面の2種類の画面から操 作します。

(4)

5

6

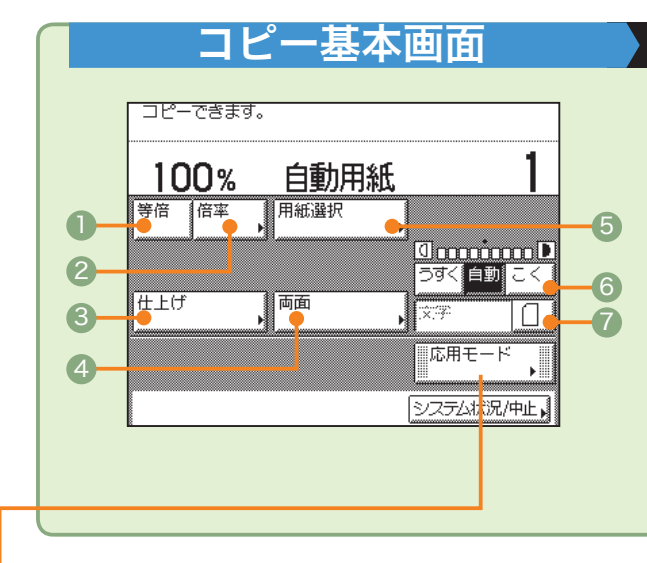

### コピーガイド 🌑 第1章、第2章

#### ●等倍

倍率を変更後、元に戻すときに押します。

❷ 倍率(⇒本ガイド P.9)

#### 倍率を変更して拡大/縮小コピーするときに押し ます。

③仕上げ(⇒本ガイド P.9)
 コピーした用紙を部ごとやページごとに仕分けて、ステイブルします。
 ※オプションのフィニッシャー U2 が必要です。

#### ❹ 両面(⇒本ガイド P.10)

両面原稿をコピーしたり、片面原稿を両面コピーした いときに押します。

### 日紙選択

プリントする用紙サイズを変更します。

#### 意濃度調節

薄い原稿を濃くコピーしたり、濃い原稿を薄くコピー したりするときに押します。自動的に適切な濃度に調 節することもできます。

⑦ 画質選択ドロップダウンリスト

原稿に写真がある場合など、原稿の種類によって変更 します。

## 応用モード画面

縮小 レイアウト●

「原稿サイズ」 「シャープネス」」「モードメモリ

枠消し

システム状況/中止・

### コピーガイド ● 第3章

ページ連写 (⇒本ガイド P.11)
 本の見開きを2枚の用紙に分けてコピーします。

- ② 縮小レイアウト (⇒本ガイド P.12)
   数枚の原稿を 1 枚の用紙に小さくレイアウトして 並べます。
- ③ 原稿サイズ混載 (⇒本ガイド P.11)
   異なるサイズの原稿を同時にセットしてコピーするときに使います。
- 枠消し (⇒本ガイド P.14)
   原稿を読み込んだときにできる周囲の影や枠線を 消します。

⑤モードメモリ (⇒本ガイド P.13)

よく使うコピーモードの組み合わせを登録しておくこ とができます。

⑥ シャープネス(⇒本ガイド P.12)

画質をくっきりさせたいときに使います。写真などの 網模様の原稿をきれいにコピーすることもできます。

0

2

ã-

-ジ連写

ファクス編

# ファクスの送りかた

ファクスの基本的な操作の流れを紹介します。詳しい設定方法については、各手順で紹介している参照 先をご覧ください。

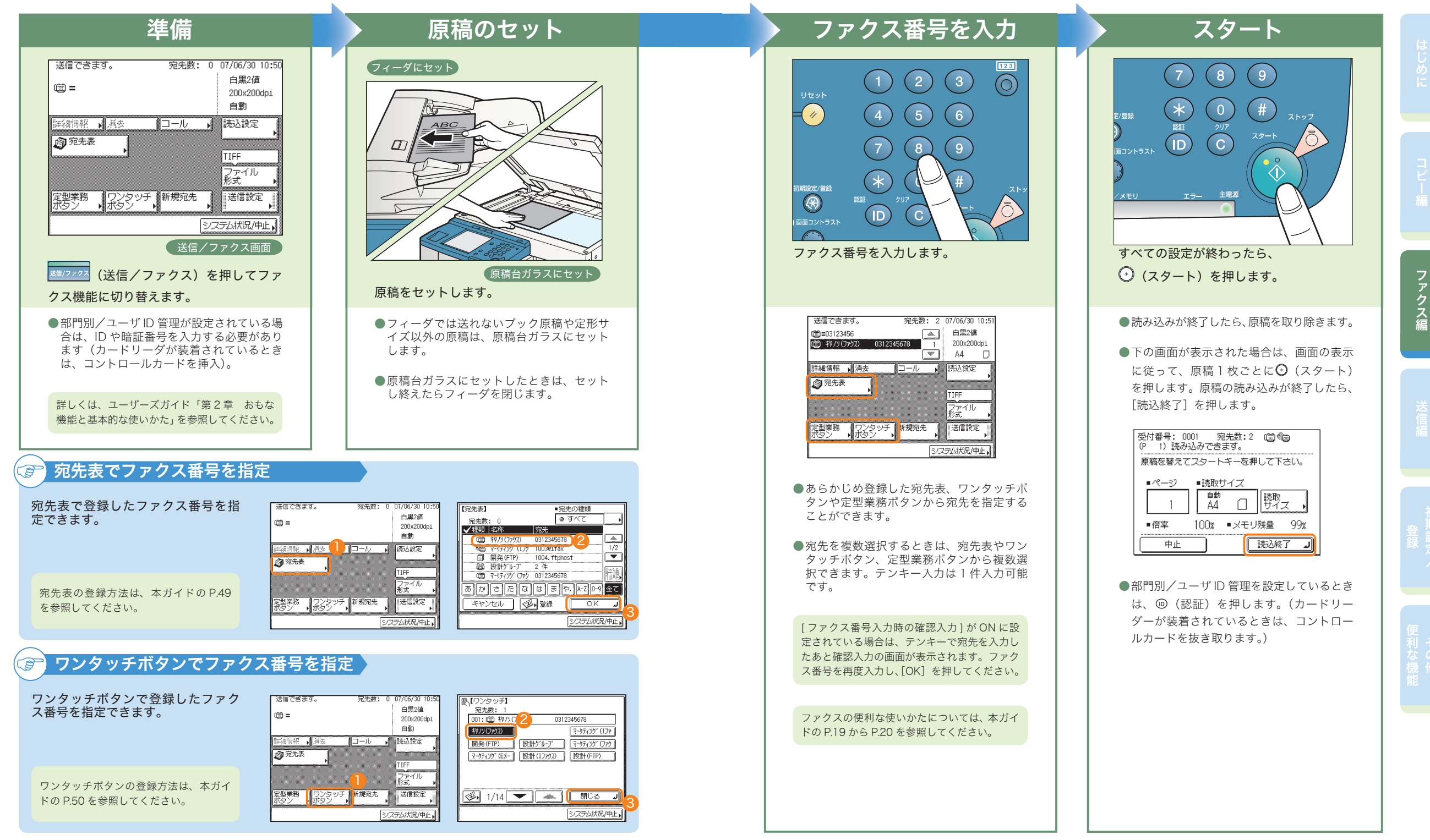

# こんなことができます (ファクス送信画面)

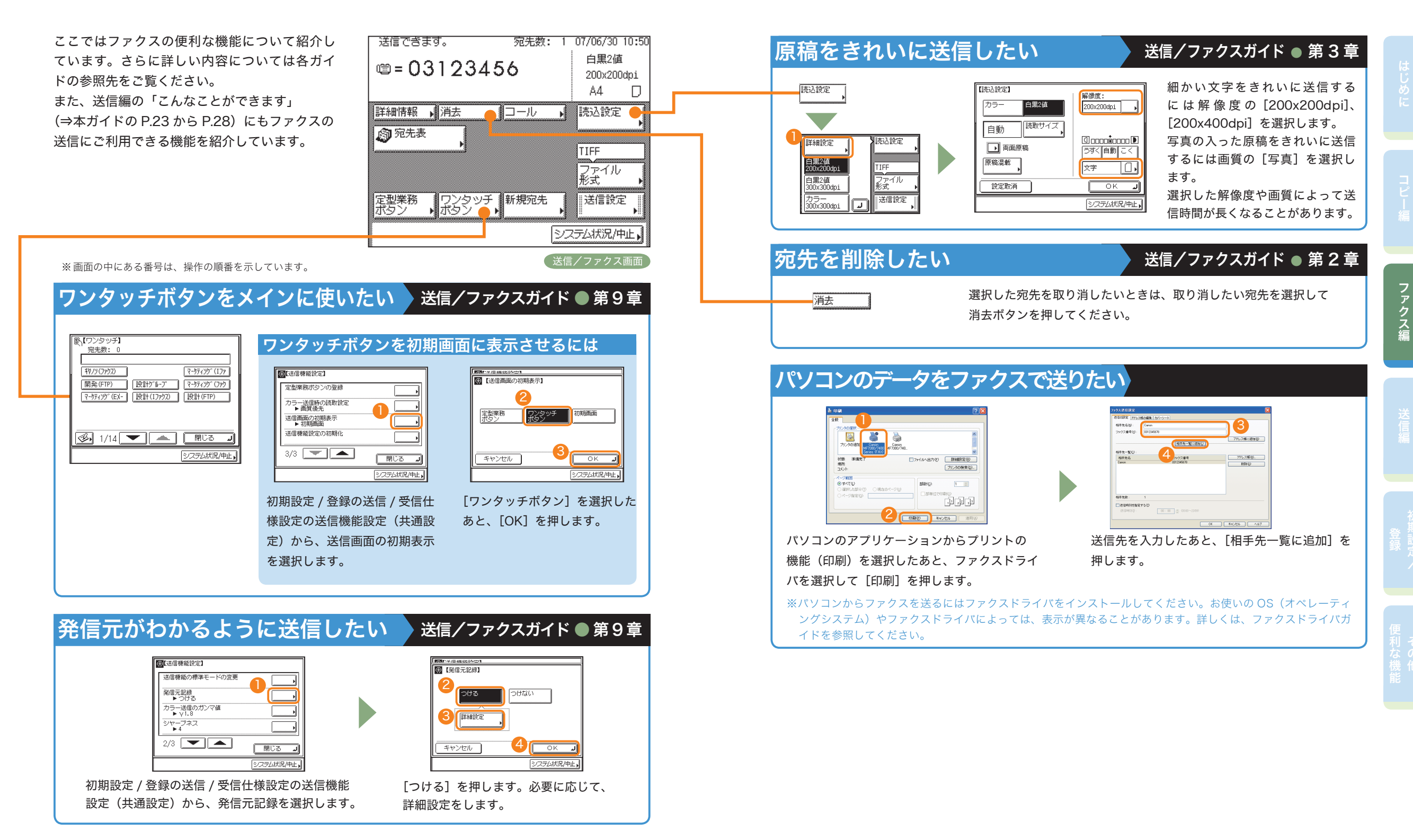

### 送信編

# 送信のしかた(電子メール/ 1ファクス/ファイルサーバ)

基本的な送信のしかたを紹介します。送信機能はシンプル SEND キットとネットワークボードが必要です。 詳しい設定方法については、各手順で紹介している参照先をご覧ください。

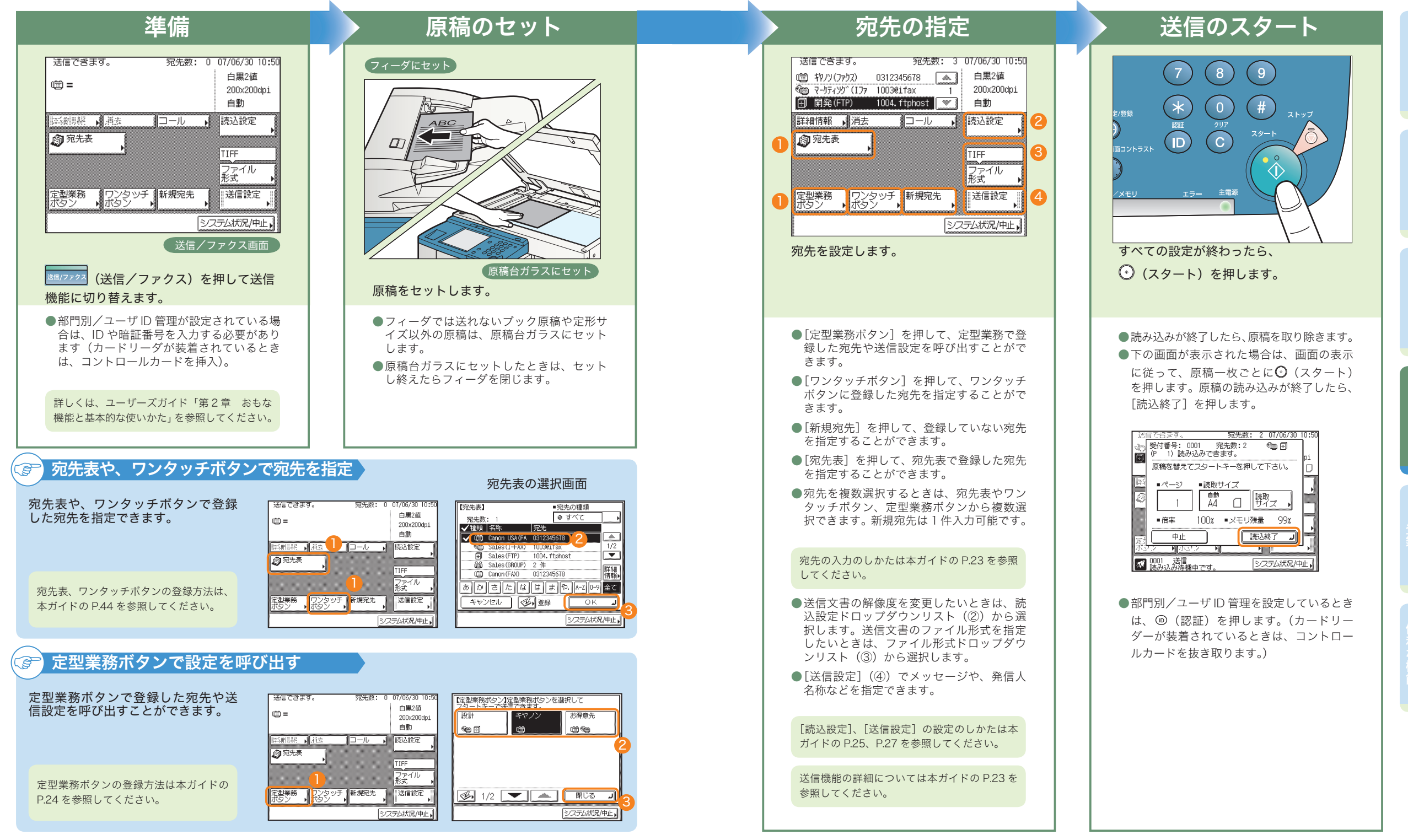

送

# こんなことができます(宛先/送信画面)

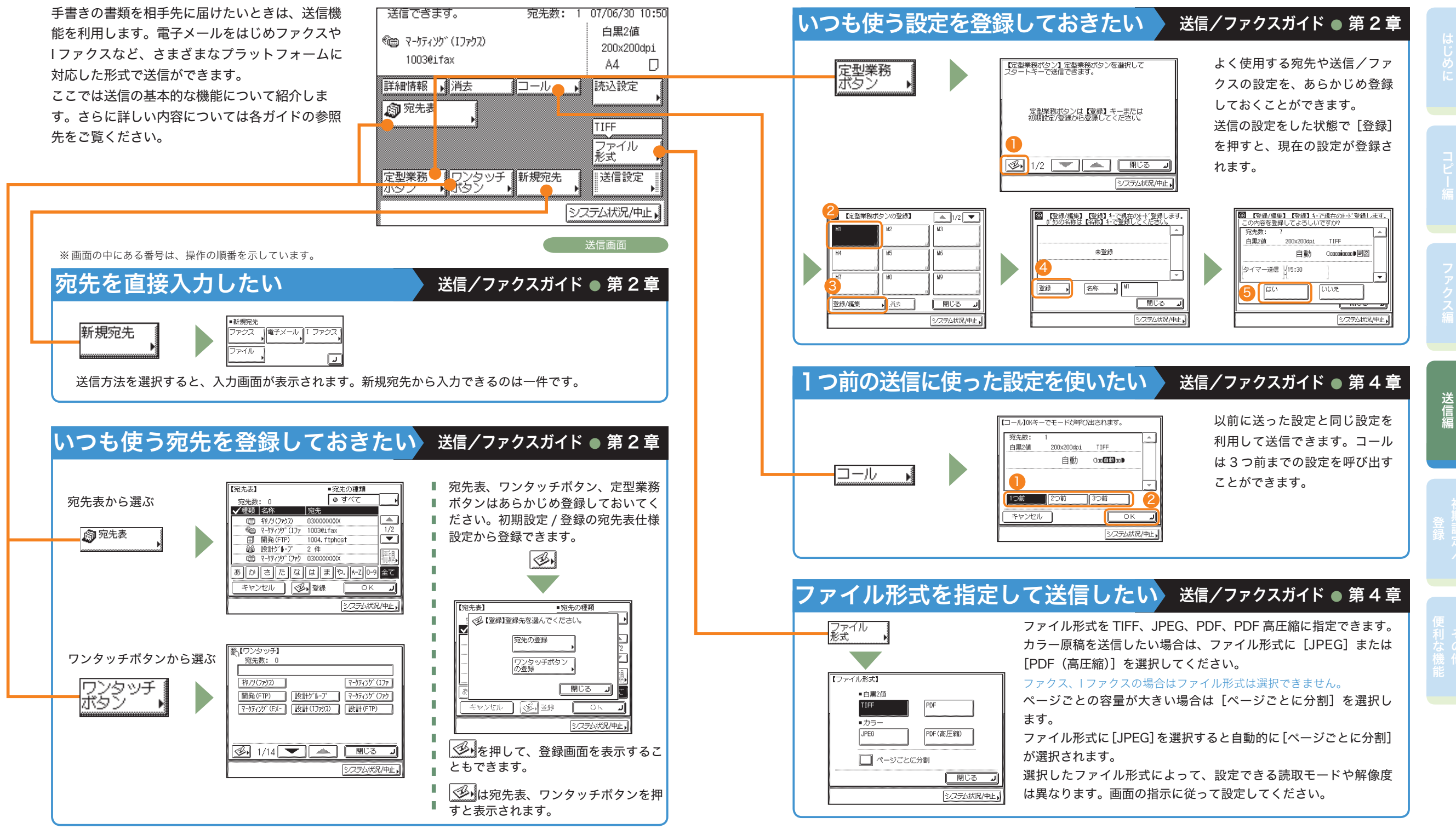

# こんなことができます(読込設定画面)

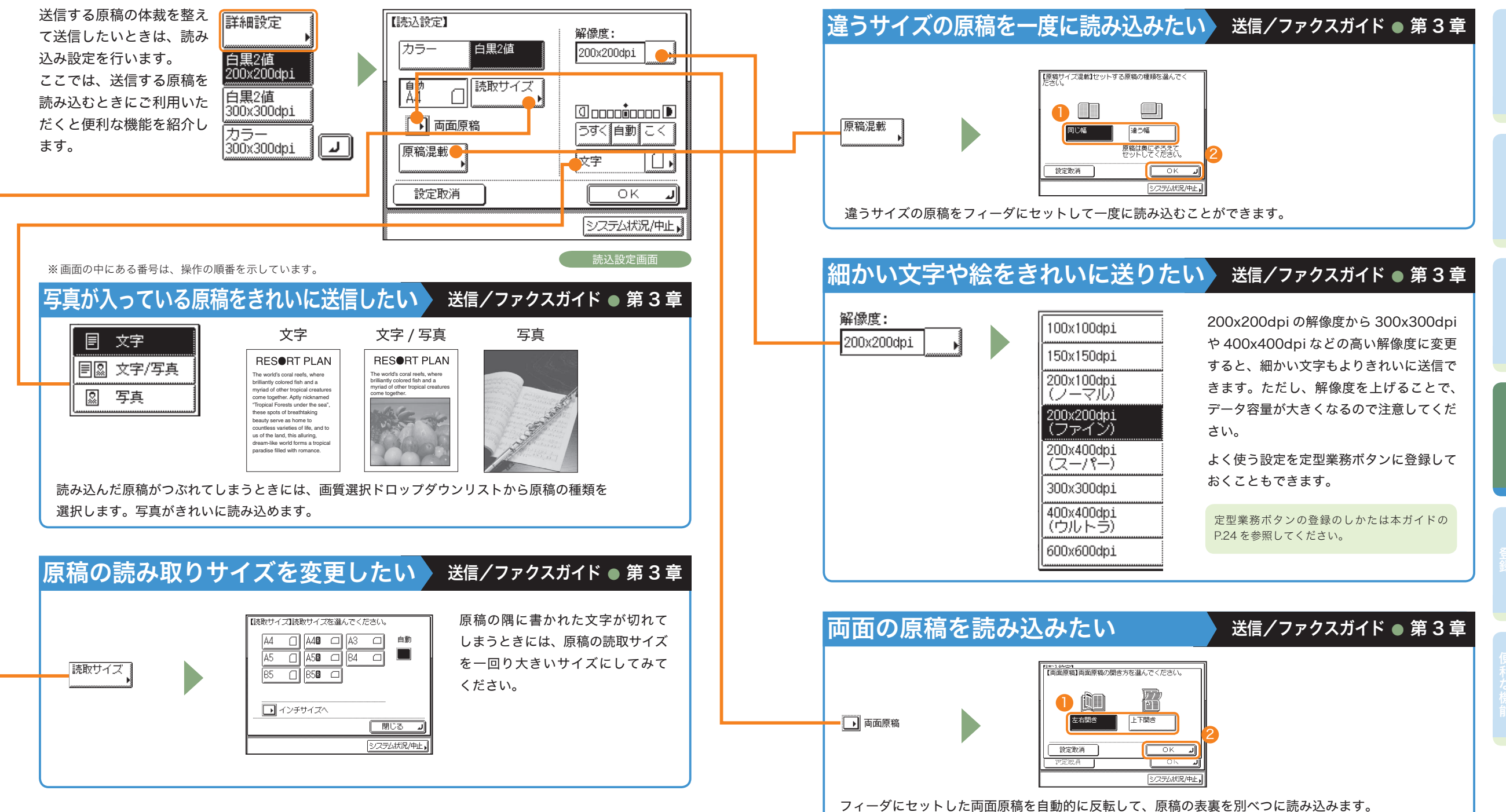

送信編

# こんなことができます(送信設定画面)

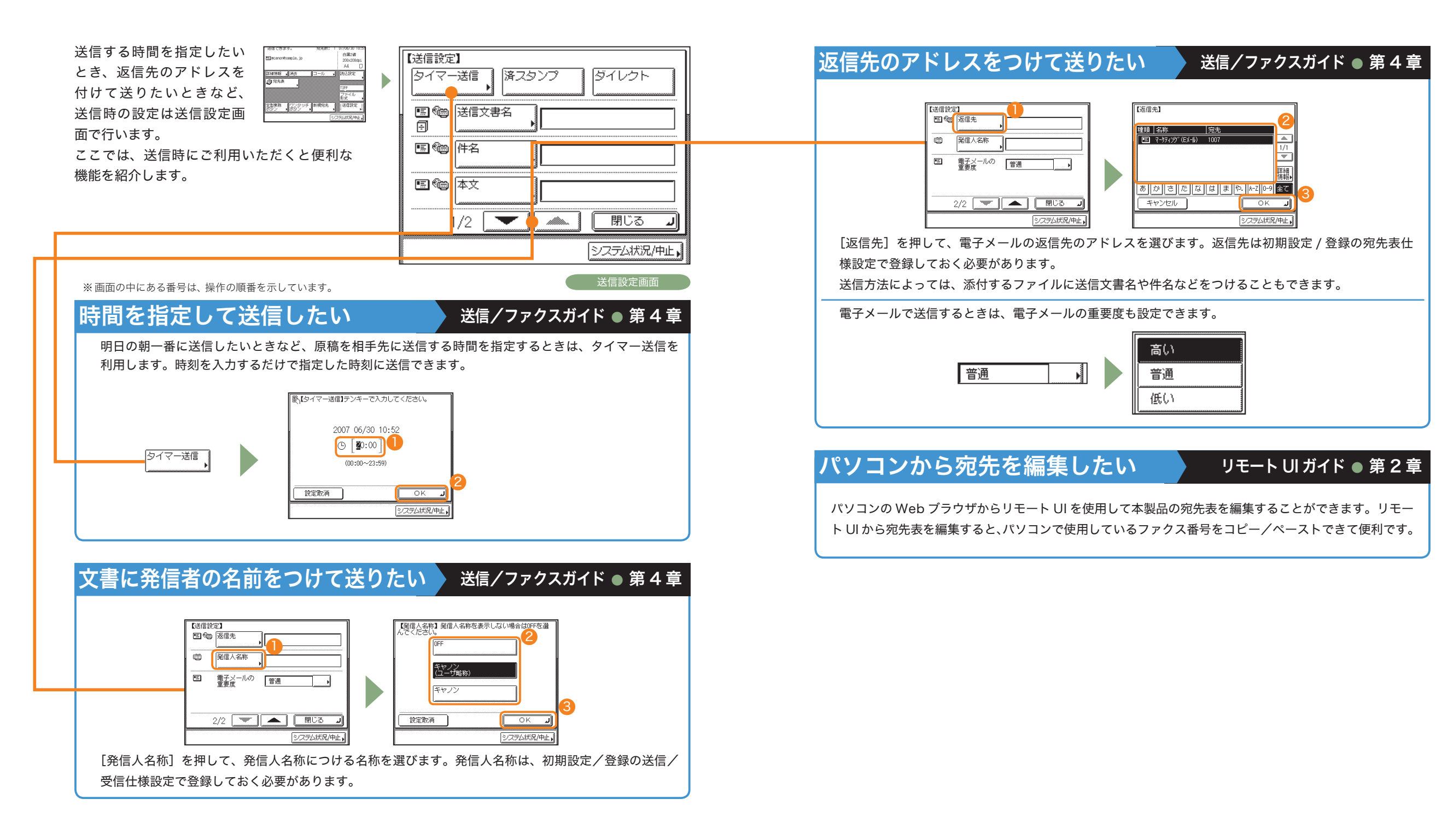

送信編

③ 宛先表

2

3

4

6

6

# 送信/ファクス機能一覧

TIFF

ファイル 形式

送信設定

システム状況/中止。

(送信/ファクス)を押すと送信/ファクス画面が表示されます。 送信とは、本製品を使って読み込んだ原稿を電子メールや|ファクス、ファクスで送信したり、ファイ ルサーバに保存することができる機能です。また、電子メールと|ファクスなど、異なった送信手段の 宛先でも同時に送信することができます。 ここで紹介した機能の詳細については、送信/ファクスガイドを参照してください。

送信/ファクス画面 送信/ファクスガイド ● 第2章 ⑤ 定型業務ボタン (⇒本ガイド P.24) 送信できます。 ● 詳細情報 宛先数: 07/06/30 10:5 白黒2値 **■=012345678** 選択されている番号の詳細情報を閲覧できます。 200x200dpi ・
ワンタッチボタン A4 🖸 2 宛先表 (⇒本ガイド P.21) 📑細情報 📕 消去 👝 📲 コール 👝 📕 読込設定 👝

宛先表に登録した番号を指定できます。 ③ 消去 選択されている番号を消去します。 9

④ コール (⇒本ガイド P.24) 直前3件まで送信した宛先を指定できます。 よく使う機能のショートカットキーを作成できます。

ワンタッチボタンに登録した番号を指定できます。

⑦読込設定(⇒本ガイド P.25) 解像度を指定できます。

⑧ファイル形式(⇒本ガイド P.24) ファイル形式を指定できます。

⑨新規宛先(⇒本ガイド P.23) 1件のみテンキーで新規宛先を入力できます。

送信設定画面

定型業務 「ワンタッチ」新規宛先 ボタン ● バタン ● 、

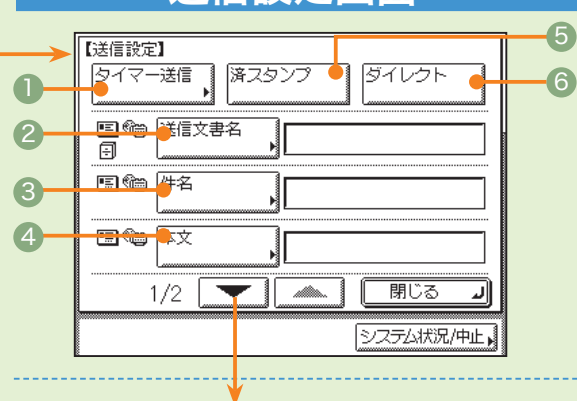

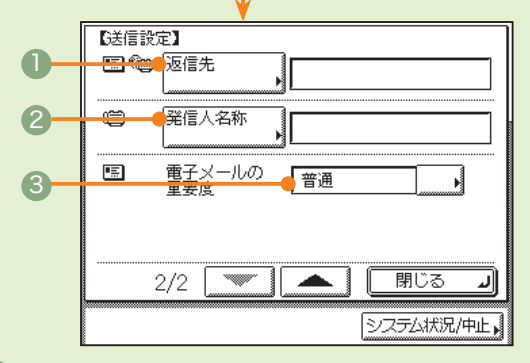

### 送信/ファクスガイド ● 第4章

● タイマー送信(⇒本ガイド P.27) 指定した時刻に送信することができます。

#### 2送信文書名

送信文書名を入力できます。(電子メール、|ファ クス、ファイルサーバのみ)

#### ⑧件名

件名を入力できます。(電子メール、| ファクスの み)

#### ● 返信先

返信先を設定できます。(電子メール、|ファクス のみ)

#### ② 発信人名称 (⇒本ガイド P.19、P.27) 発信元情報の有無などの設定ができます。(ファ クスのみ)

⑧ 電子メールの重要度 電子メールを送るとき、電子メールの重要度を設 定できます。(電子メールのみ)

#### 4 本文

コメントを入力できます。(電子メール、|ファクスのみ)

⑤スタンプ 送り終わった原稿を区別するためにスタンプを付けます。

⑥ダイレクト メモリ送信より優先して送信することができます。

# 初期設定 / 登録について

操作パネルにある <sup>③</sup> (初期設定 / 登録)を押すと初期設定 / 登録画面が表示されます。初期設定 / 登録では本製品に 共通の設定や各機能ごとの設定を、使用する条件や環境に合わせて変更することができます。また送信/ファクス機能 をお使いになる場合は、電話回線の種類の選択やファクス番号登録、ネットワーク設定など、事前に必要な設定をします。

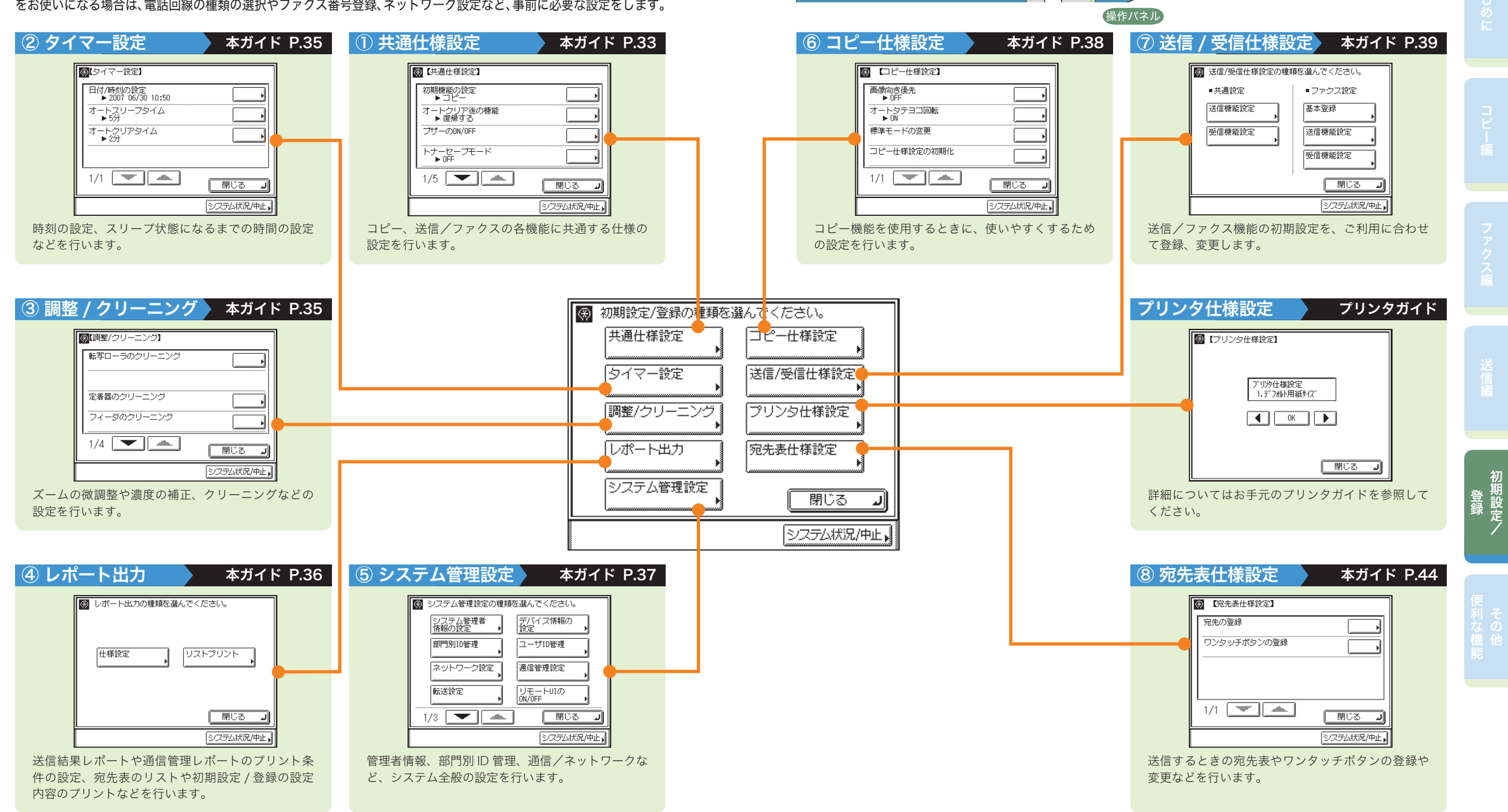

コピー 送信/ファクス リモートスキャナ

100% 自動用紙 <sup>等倍 | 信率</sup> | <sup>用紙道訳</sup> 1230

(4) (5) (6)

7 8 9 \* 0 #

-00

0

| 1 共通仕様設定                                                                                                    | ユーザーズガイド 🛑 第4章                                                                                                    |
|----------------------------------------------------------------------------------------------------|----------------------------------------------------------------------------------------------------|
| <ul> <li>コピーや送信/ファクスなどの</li> </ul>                                                                                                    | の各機能に共通する仕様の設定をします。                                                                                                    |
| 共通仕様設定                                                                                                    | <ul> <li>初期機能の設定 (⇒本ガイド P.45)</li> <li>電源を入れてから最初に表示される画面を設定します。[コピー]、</li> <li>[送信 / ファクス]、[スキャン]のいずれかが選択できます。たとえば、ファクスをよく使う場合には [送信 / ファクス] を初期画面に設定しておくと便利です。</li> <li>オートクリア後の機能<br/>オートクリアとたあとに、初期機能で設定した機能の画面を表示させるかどうかを設定します。</li> <li>ブザーの ON/OFF (⇒本ガイド P.45)<br/>キーを押したときの音や警告音など、6種類のブザーを必要に応じてON/OFF できます。</li> <li>トナーセーブモード<br/>トナーセーブの強/弱/ OFF を設定できます。</li> </ul> |
| マリンタ濃度         インチ入力         ・ 0FF         力セットオート選択のJON/0FF         用紙種類の登録         2/5         第103         シスラム状況/中止,         (2/5) | <ul> <li>プリンタ濃度<br/>原稿とプリント結果が異なるときに、プリンタ濃度を調整することができます。</li> <li>インチ入力 (⇒本ガイド P45)<br/>数値入力を行うモードの画面でインチ入力キーを表示させることができます。</li> <li>カセットオート選択の ON/OFF<br/>自動用紙選択とオートカセットチェンジの対象となる給紙箇所を各段ごと<br/>に設定することができます。また、この設定はそれぞれの機能ごとに設定<br/>できるので、機能ごとに給紙箇所を使い分ける場合に便利です。</li> <li>用紙種類の登録<br/>カセットにセットした用紙の種類を登録することができます。普通紙、<br/>再生紙、色紙、厚紙1が登録できます。</li> </ul>                      |
|                                                                                                    | <ul> <li>スリープ時の消費電力<br/>スリープ時の消費電力の少ない/多いを設定できます。</li> <li>排紙トレイの設定・1<br/>用紙排出先の各トレイを、どの機能の排紙トレイとして使用するかを設<br/>定します。</li> <li>手差し用紙の標準モード登録<br/>手差し用紙の標準モードを登録しておくと、カセットと同様に手差しト<br/>レイを利用することができます。手差しトレイにいつも同じサイズ、種<br/>類の用紙をセットする場合に便利です。</li> <li>給紙方法切替<br/>ロゴなどがあらかじめ印刷されている用紙にプリントする場合、カセッ<br/>トの用紙を入れ替えることなく片面、両面いずれの場合にも表面にロゴ<br/>が配置されるようにプリントする機能です。</li> </ul>        |

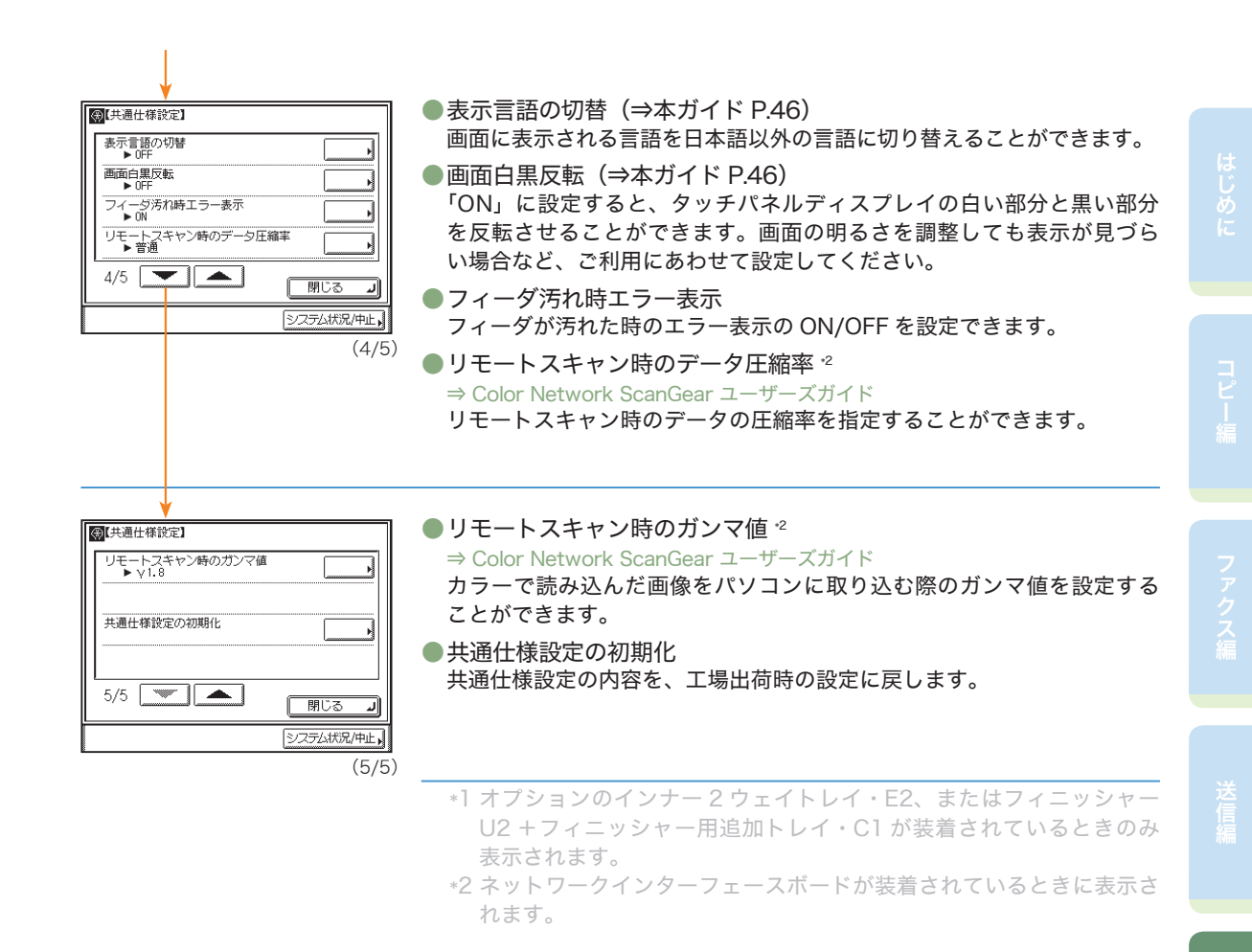

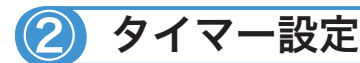

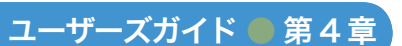

●時刻の微調整やスリープ状態になるまでの時間の設定などを行います。

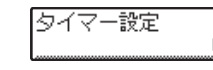

●日付/時刻の設定

現在の日付と時刻を設定します。設定した時刻と日付は、時刻指定機能の基準時刻になります。

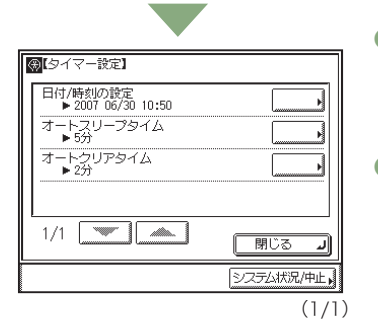

### の基準時刻になります。 ●オートスリープタイム プリント終了後、またはキー操作終了後、

プリント終了後、またはキー操作終了後、一定時間以上何の操作も行われなかった場合に、自動的に操作部電源スイッチを OFF にしてスリープ 状態になるまでの時間を設定することができます。

 オートクリアタイム 操作を終了してから一定時間以上何の操作も行われなかった場合に、タッ チパネルディスプレイの表示を自動的に基本画面に戻すまでの時間を設 定することができます。

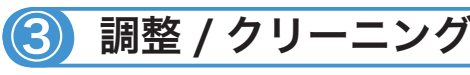

ユーザーズガイド 🛑 第4章、第7章

● プリント画像や濃度の補正、およびクリーニングをします。クリーニングは定期的に行ってください。

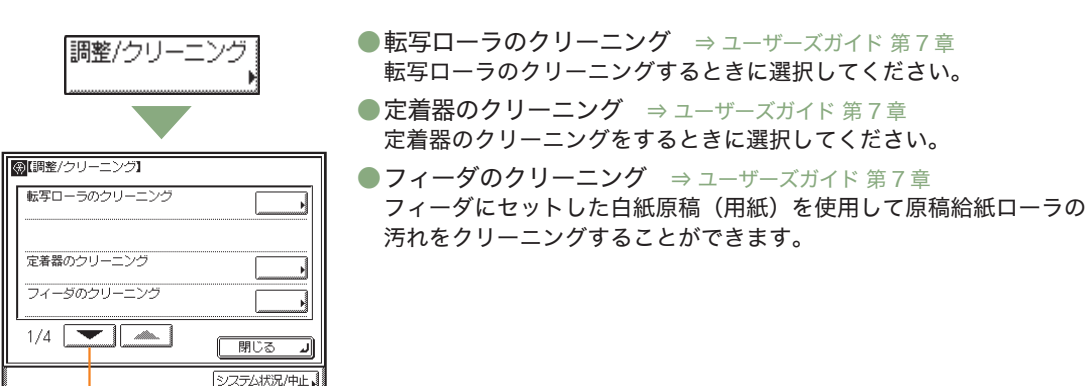

(1/4)

  ●特殊モード M ⇒ ユーザーズガイド 第4章 転写出力値を調整できます。
 ●特殊モード N ⇒ ユーザーズガイド 第4章 カールを矯正できます。
 ●特殊モード O ⇒ ユーザーズガイド 第4章 分離優先モードを設定できます。
 ●特殊モード P ⇒ ユーザーズガイド 第4章 薄紙のカールを矯正します。

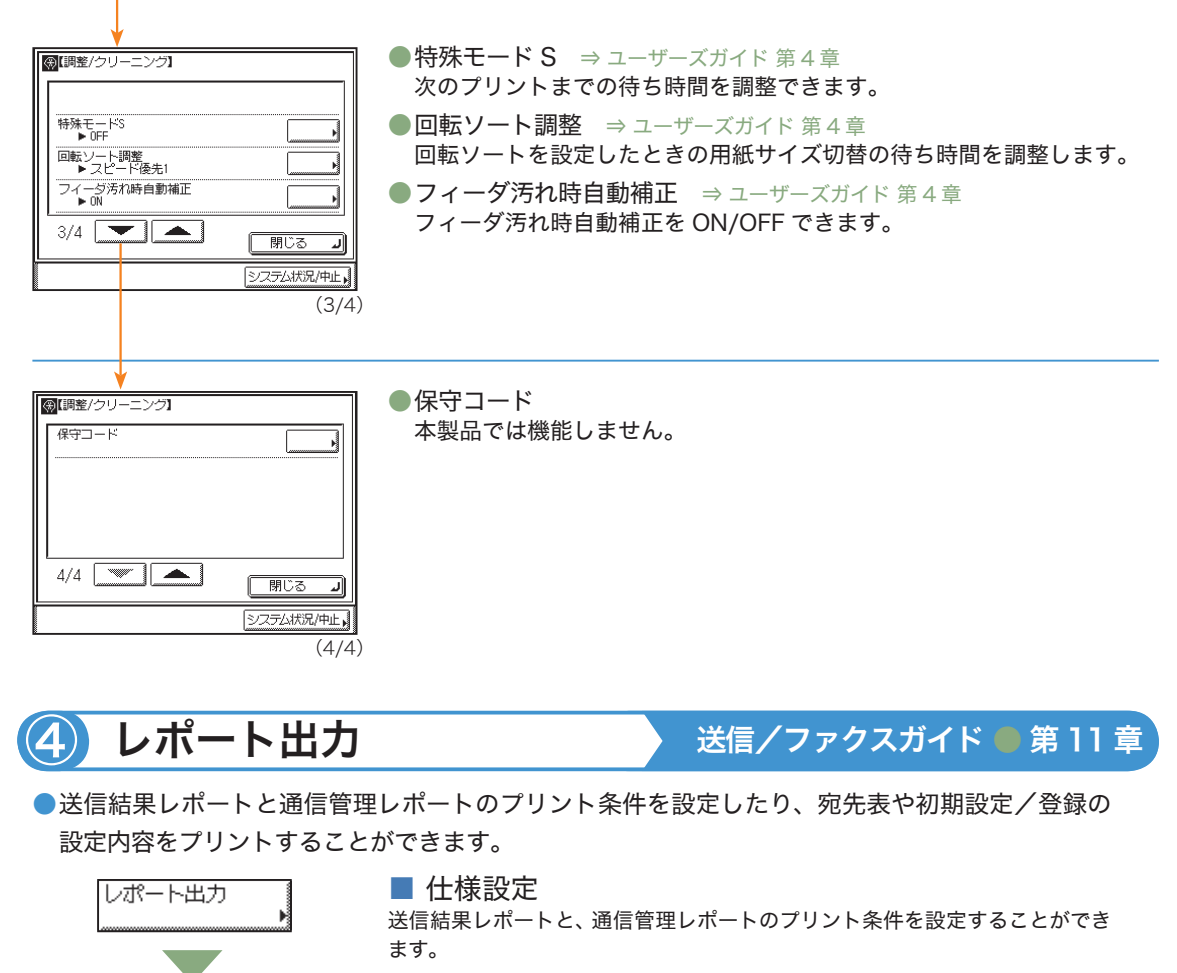

●送信結果レポート

● レポート出力の種類を選んでください。

リストプリント

閉じる

システム状況/中止

仕様設定

送信/ファクスが目的の相手先へ正常に送信できたかを確認するためのレポートです。文書を送信したあとに自動的にプリントすることができます。また、送信エラーが発生したときのみプリントするように設定することもできます。

#### ●通信管理レポート

送信/ファクスの送信/受信の履歴をレポートとしてプリントしま す。レポートは、40 件の文書の送信/受信が終了した時点でプリン トすることができます。また、送信、受信別にプリントすることも できます。

●受信結果レポート 相手先から正常にファクス文書が送信されてきたか、本製品で正常 に受信できたかを確認するためのレポートです。自動的にプリント することができ、受信エラーが発生したときのみプリントするよう に設定することもできます。

■ リストプリント

宛先表リスト、ユーザデータリストをプリントすることができます。

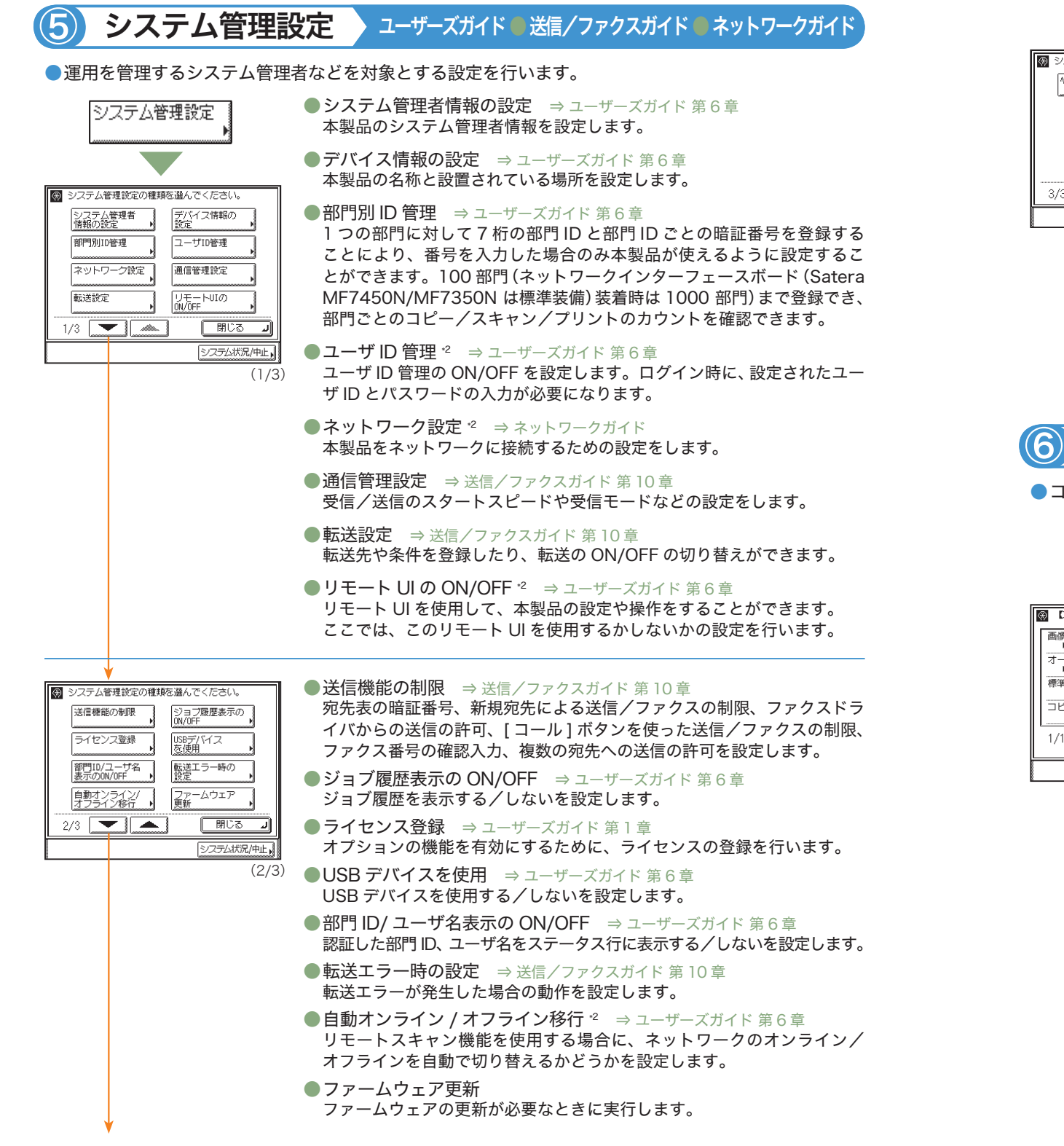

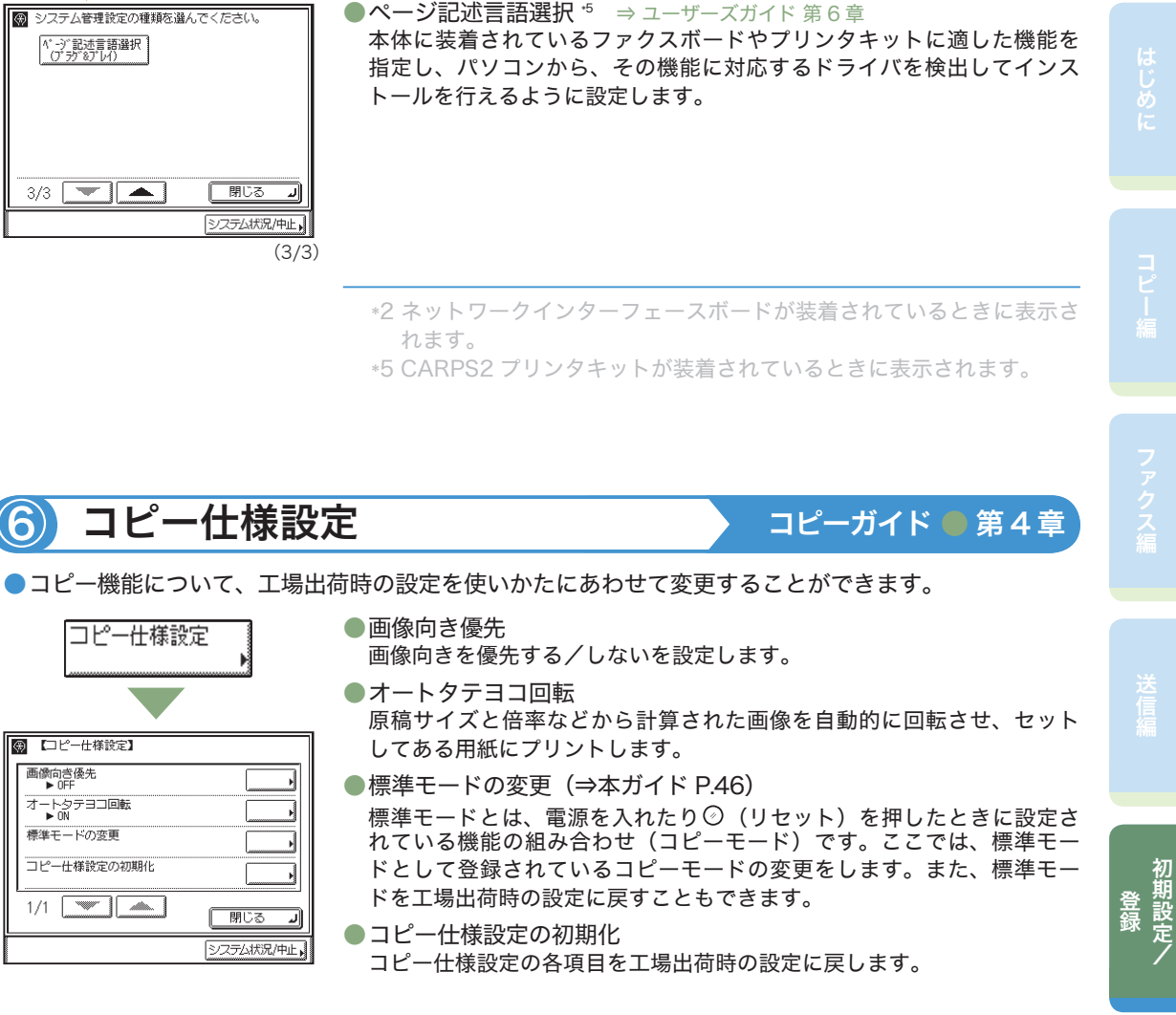

Satera MF7450N/MF7350N/MF7330 かんたん操作ガイド 38

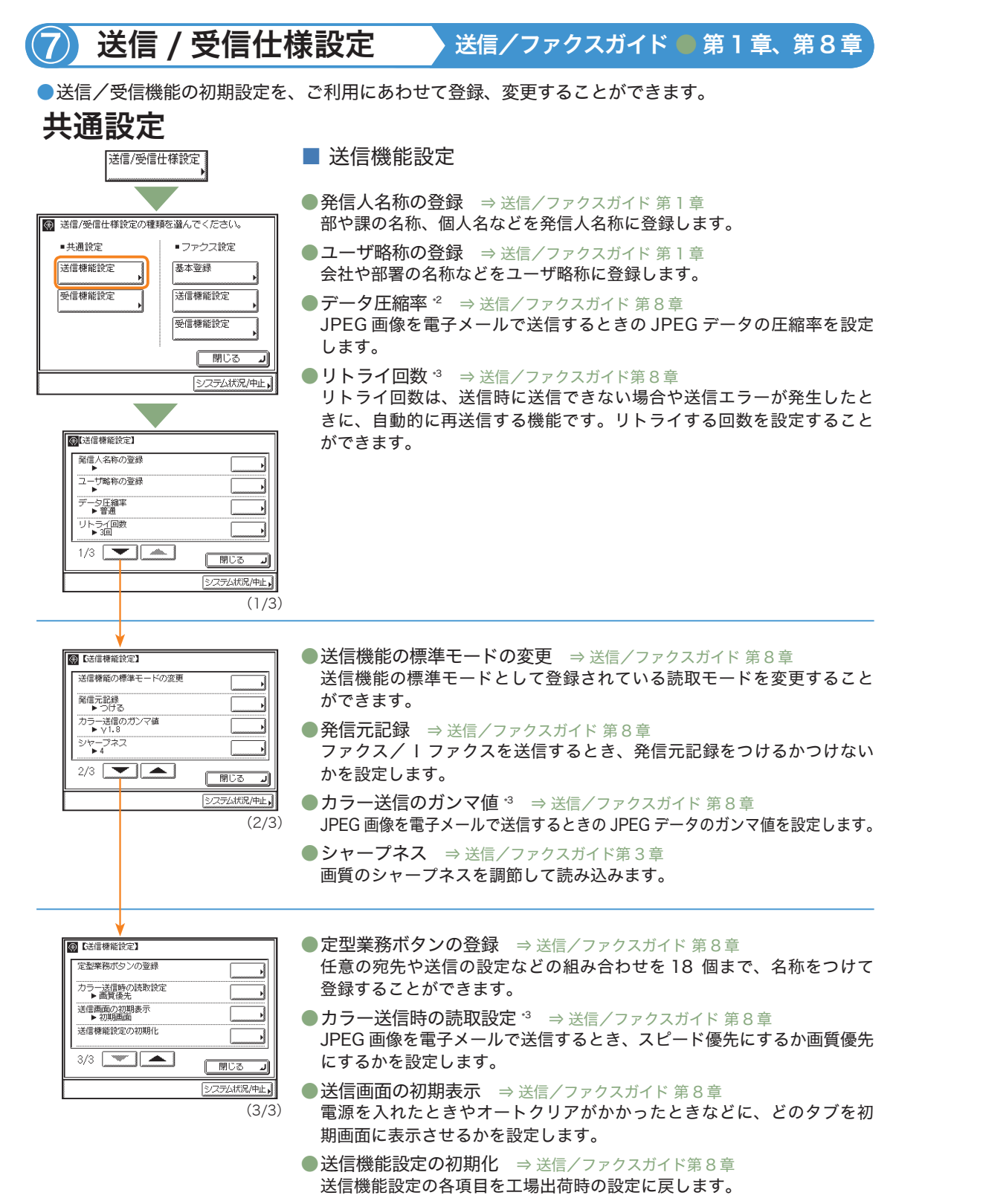

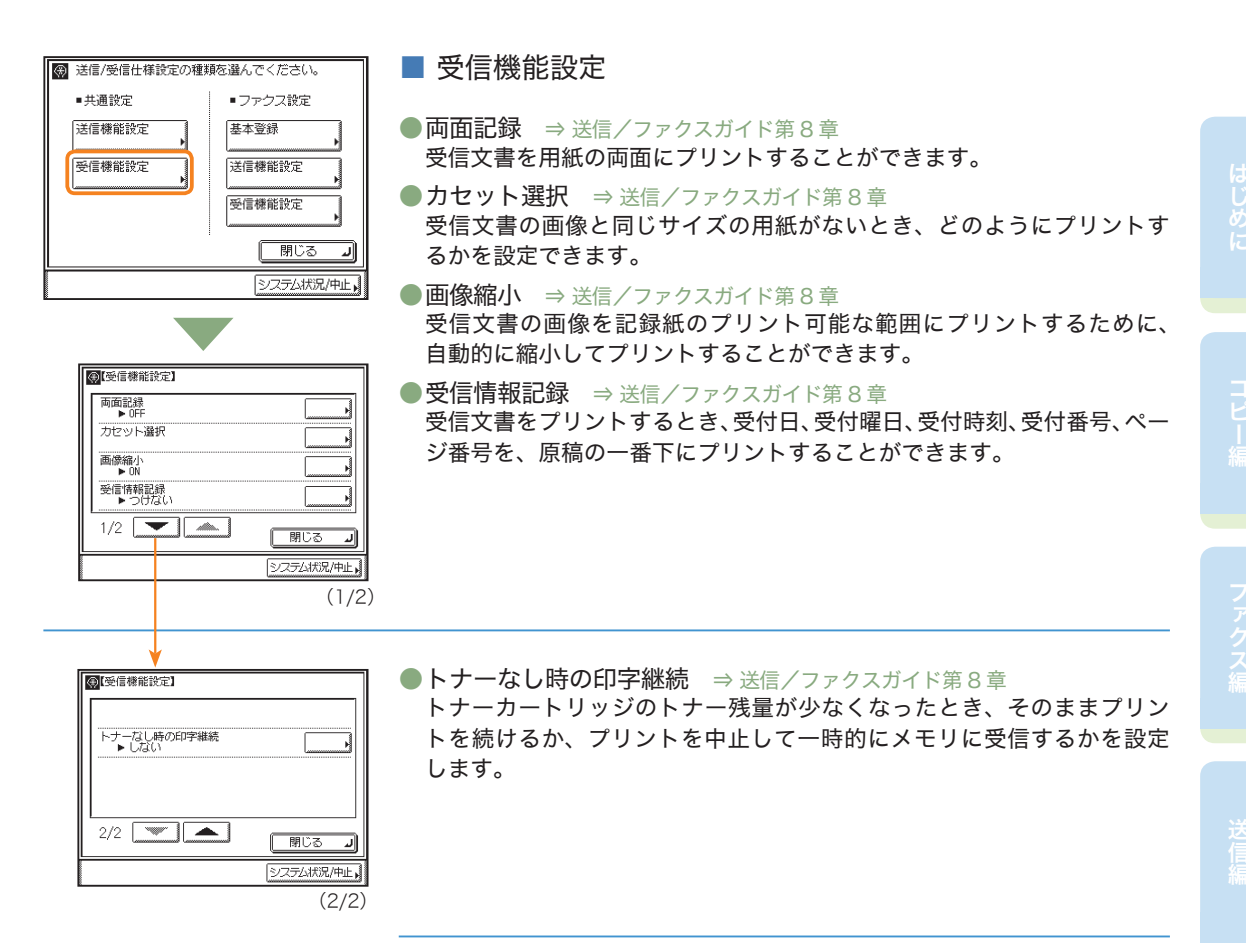

\*3 シンプル SEND 拡張キットが装着されているときに表示されます。

### ファクス設定

### 送信/受信仕様設定 基本登録

**ل**\_\_\_5UM

システム状況/中止,

 送信/受信仕様設定の種類を違んでくたさい。

 ・共通設定

 送信様能設定

 受信様能設定

 受信様能設定

 関じる

基本登録

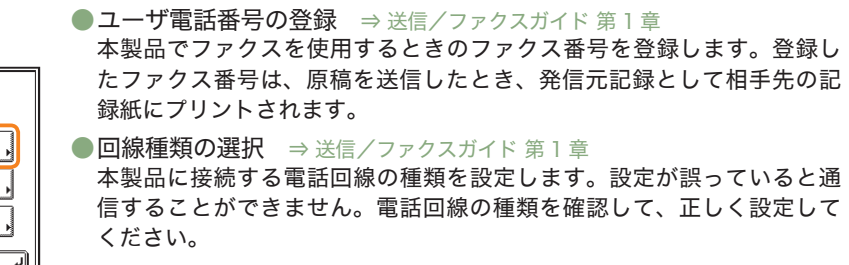

●通信音量調整 ⇒ 送信/ファクスガイド 第8章 ファクス送信・受信時のアラーム音の音量と通信音の音量を設定します。

#### ●オフフックアラーム <sup>4</sup> ⇒ 送信/ファクスガイド 第8章 ハンドセットがはずれているときにエラー音でお知らせします。

| 送信/受信仕様設定の種類を選んでください。                                                                                                    | ■ 送信機能設定                                                                                                    |
|----------------------------------------------------------------------------------------------------|----------------------------------------------------------------------------------------------------|
| <ul> <li>・共通設定</li> <li>・ファクス設定</li> <li>基本登録</li> <li>送信線能設定</li> <li>受信線能設定</li> <li>閉じる</li> <li>・の</li> <li>ジステム状況/中止</li> </ul> Standard (中国)          Standard (中国)          Standard (中国)          Standard (中国)          Standard (中国)          Standard (中国)          Standard (中国)          Standard (中国)          Standard (中国)          Standard (HT)          Standard (HT)          Standard (HT)          Standard (HT)          Standard (HT)          Standard (HT)          Standard (HT)          Standard (HT)          Standard (HT)          Standard (HT)           Standard (HT)          Standard (HT)           Standard (HT)            Standard (HT)           Standard (HT)           Standard (HT) | <ul> <li>●ECM 送信 ⇒ 送信/ファクスガイド 第8章<br/>ファクス送信文書を ECM 方式で送信することができます。ECM 方式と<br/>は、通信画像のエラーを自動的に補正して通信を行う機能です。</li> <li>■ポーズ時間セット ⇒ 送信/ファクスガイド 第8章<br/>ファクス送信時のポーズの秒数を設定します。</li> <li>●自動リダイヤル ⇒ 送信/ファクスガイド 第8章<br/>自動リダイヤルは、ファクス送信時に相手先が話し中などで送信できな<br/>い場合や送信エラーが発生したときに、自動的に再送信する機能です。<br/>自動リダイヤルを設定した場合は、リダイヤルする回数や間隔などを設<br/>定することができます。</li> <li>●送信前のダイヤルトーン確認 ⇒ 送信/ファクスガイド 第8章<br/>ファクスを相手先に送信するときに、ダイヤルトーンの確認を行ってか<br/>ら、ダイヤルするかどうか設定できます。</li> </ul> |
| 【③信信権維能完】<br>■転法信<br>・ 0F<br>2/2 ● 周じる ・<br>ミンマラム状況/中上、<br>(2/2)                                                                                                    | ●回転送信 ⇒送信/ファクスガイド第8章<br>回転送信は、送信する原稿を縦方向にセットしても、送信画像の向きを<br>90°回転させて、横方向にして送信する機能です。                                                                                                    |

\*4 オプションのハンドセットまたは、外付け電話機が接続されているときに表示されます。

初期設定/

| <ul> <li>送信/受信仕様設定の種類</li> </ul> | 順を選んでください。    |
|----------------------------------|---------------|
| ■共通設定                            | ■ファクス設定       |
| 送信機能設定                           | 基本登録          |
| 受信機能設定                           | 送信機能設定        |
|                                  | 受信標能設定        |
|                                  | <b>لە</b> 300 |
|                                  | システム状況/中止,    |

### ■ 受信機能設定

●ECM 受信 ⇒ 送信/ファクスガイド 第8章

ファクス受信文書を ECM 方式で受信することができます。ECM 方式は、 通信画像のエラーを自動的に補正して通信を行う機能です。

●受信モード選択 ⇒送信/ファクスガイド第8章 本製品では、ご利用の状況に合わせて、受信モードを選択することがで きます。

宛先剥 (e)

| 宛先表登                        | 登録         | 又同  |
|-----------------------------|------------|-----|
| <ul> <li>④ 【受信様】</li> </ul> | 能設定】       |     |
| ECH受信<br>▶ ON               |            | ●リヨ |
| 受信モード<br>▶ 自動               | 選択<br>受信   | ファ  |
| 着信呼出<br>▶ OFF               |            | 機た  |
| リモート受<br>▶ ON               |            |     |
| 1/2                         |            |     |
|                             | システム状況/中止、 |     |
|                             | (1/2)      |     |
|                             |            |     |

### ●着信呼出 ⇒送信/ファクスガイド第8章 受信モードを「手動受信」または「自動受信」に設定しているとき、ファ スまたは電話着信時に呼び出し音を鳴らすかどうか設定します。 モート受信 ⇒ 送信/ファクスガイド 第8章 ァクス受信を手動受信に設定しているときに、本製品に接続した電話 から、ID 番号を入力してファクス文書を受信することができます。

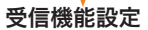

### ④ 【受信機能設定】 自動受信切替 ▶ 0N 2/2 ار sub システム状況/中止, (2/2)

#### ●自動受信切替 ⇒ 送信/ファクスガイド 第8章

[手動受信] モードでファクスまたは電話を着信し、一定の時間呼び出し ても電話機の受話器またはハンドセットがあげられなかった場合、自動 的に「自動受信」モードに切り替わるように設定できます。

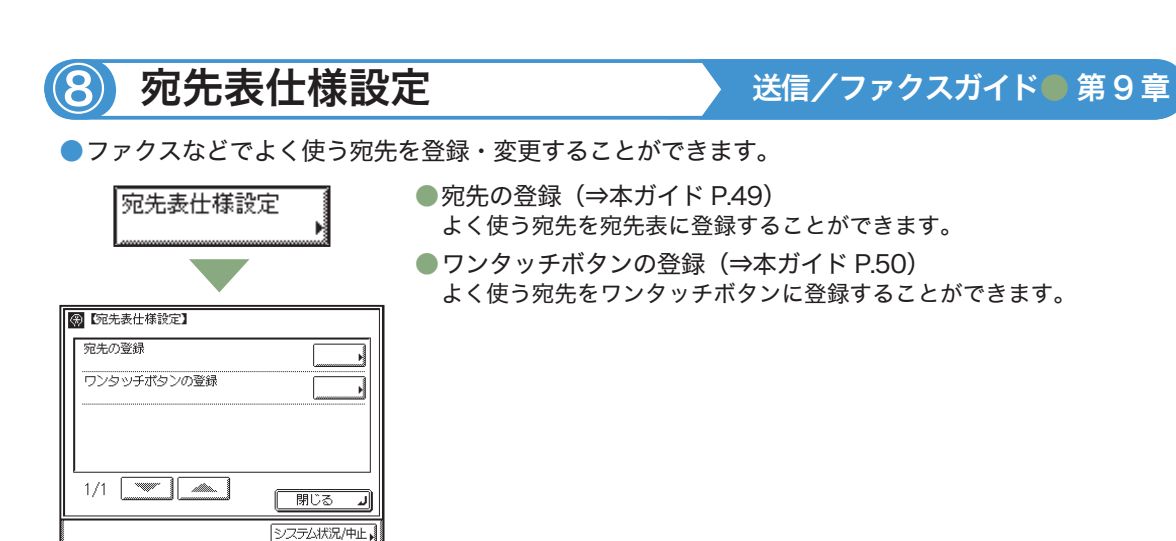

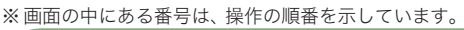

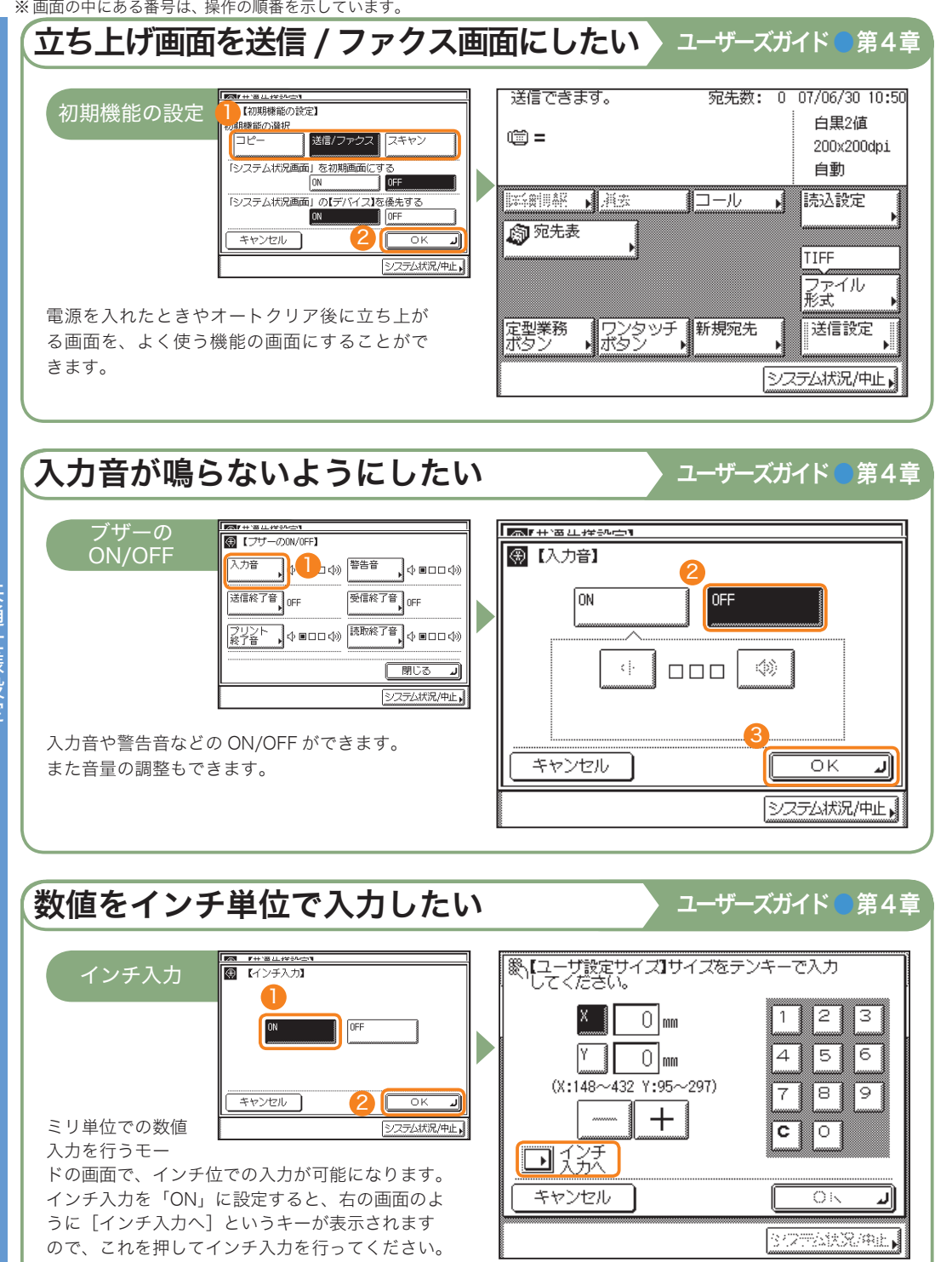

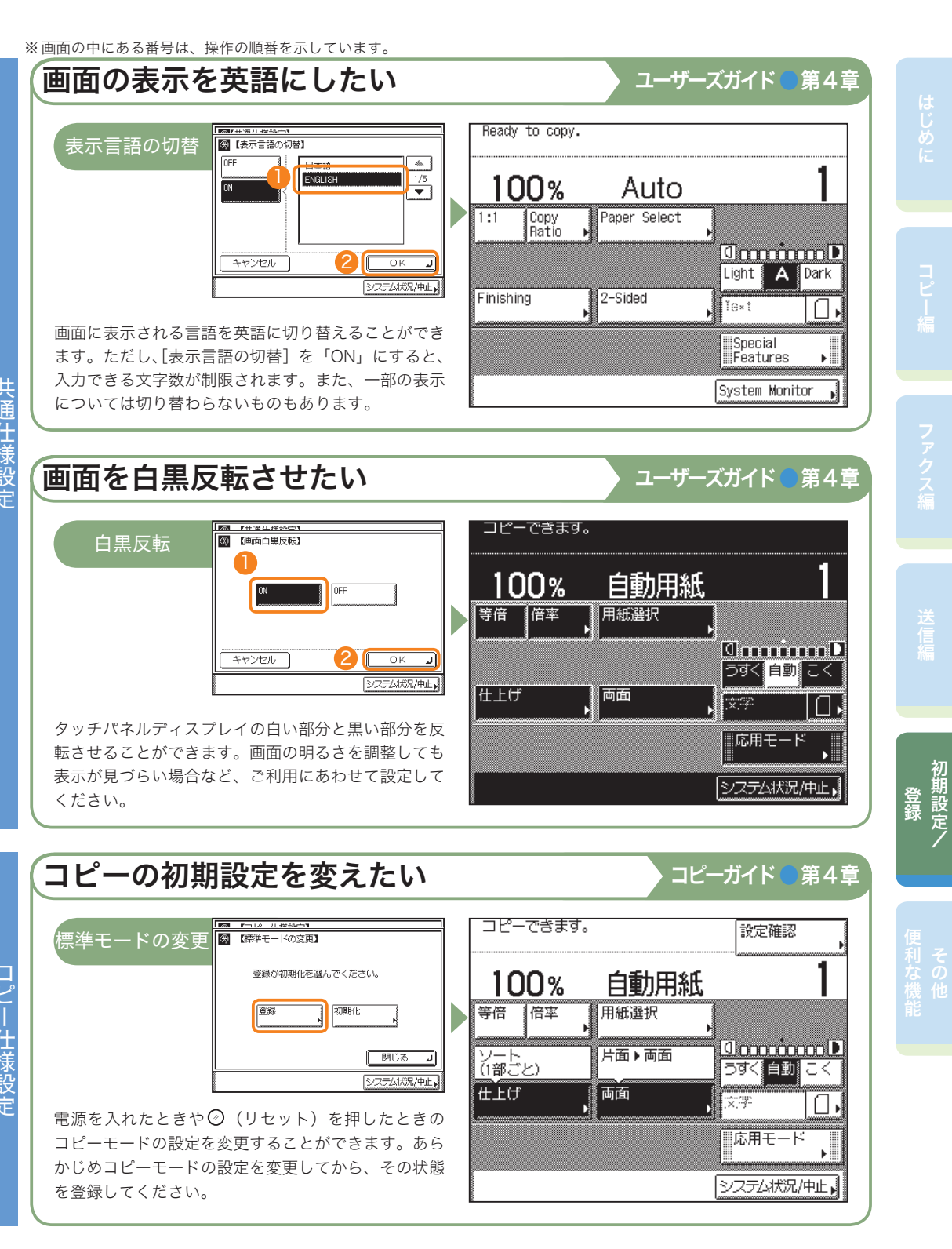

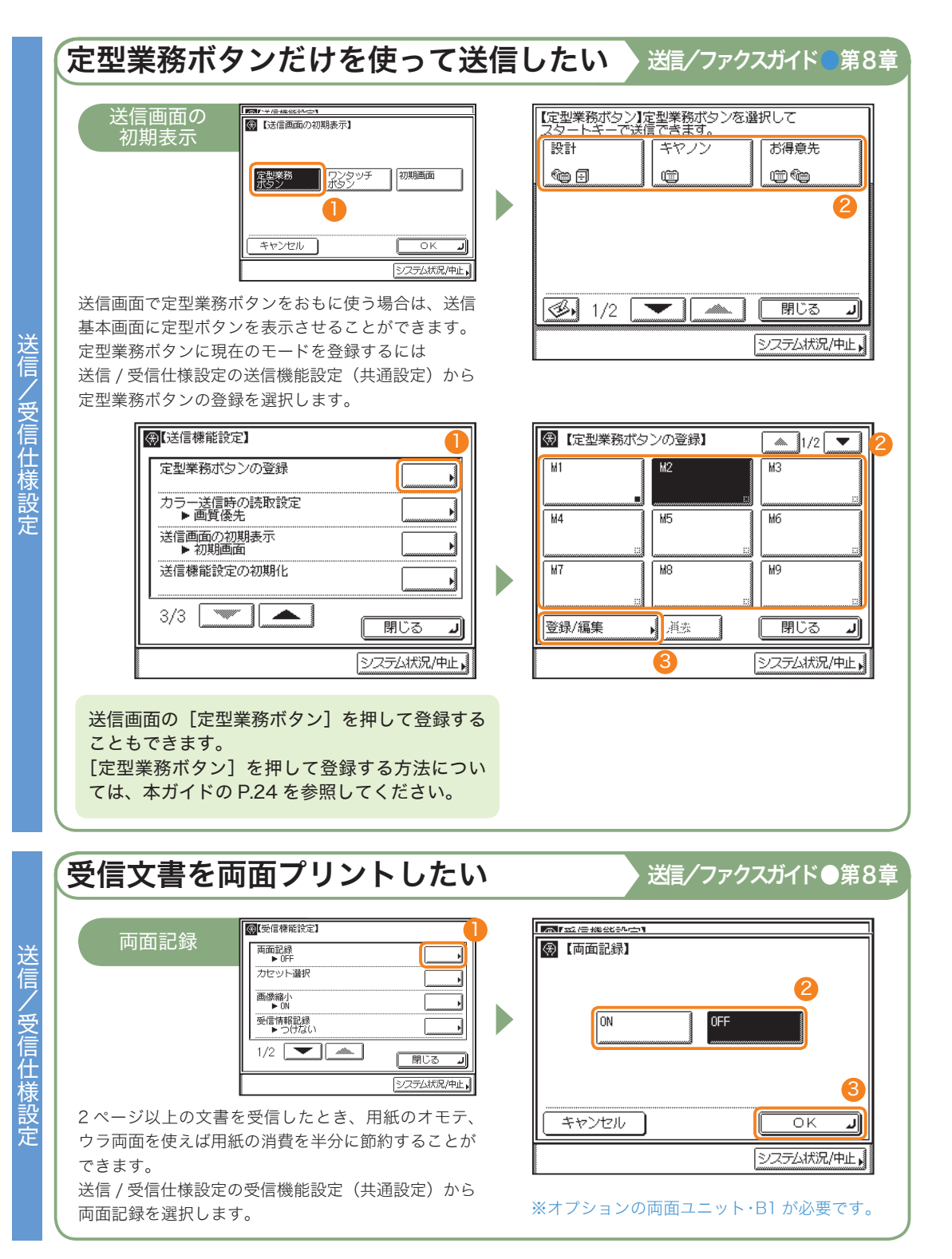

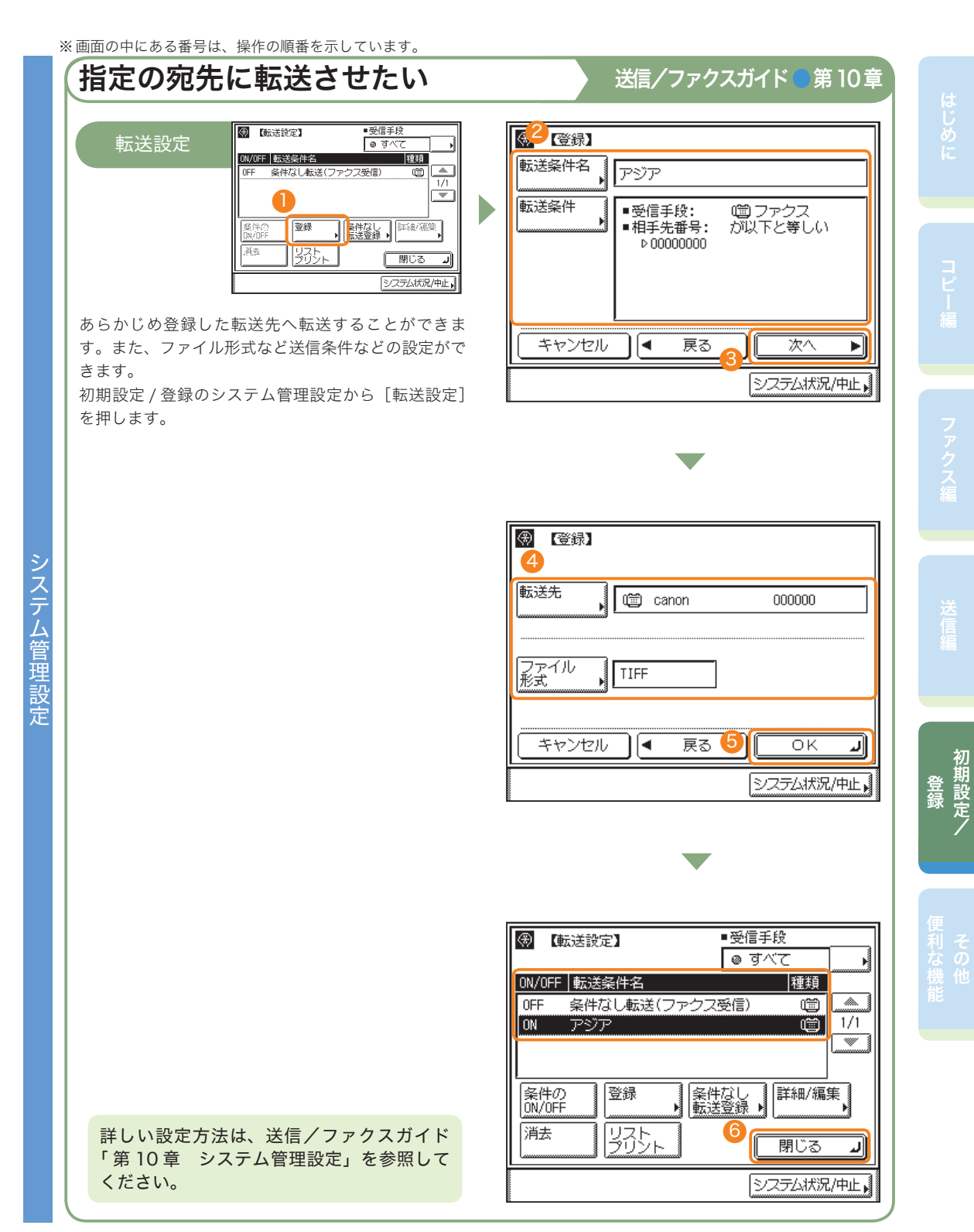

Satera MF7450N/MF7350N/MF7330 かんたん操作ガイド 48

初期設定/

## 初期設定 / 登録について

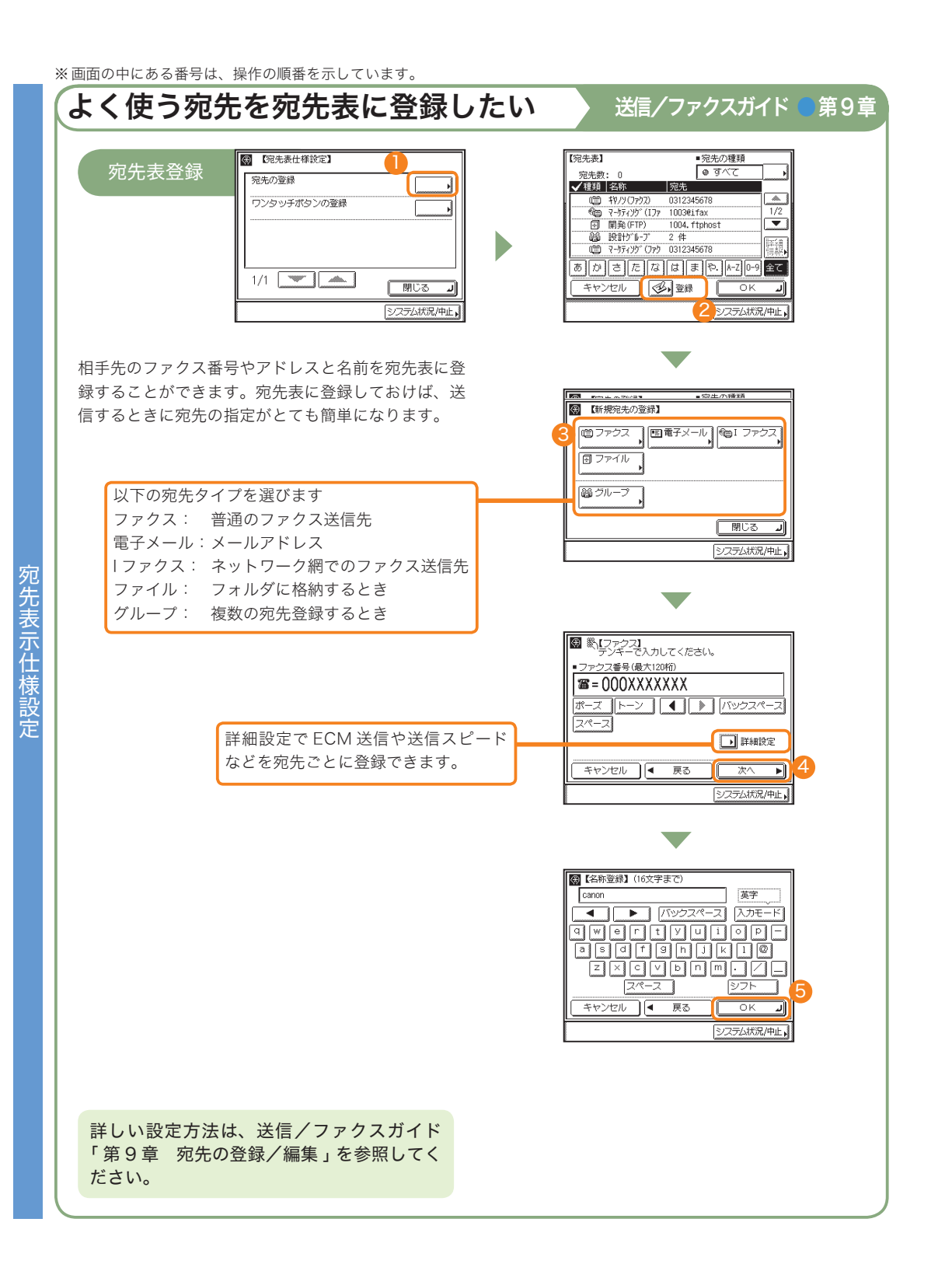

|       | ※ 画面の中にある番号は、操作の順番を示しています。                                                                          |
|-------|----------------------------------------------------------------------------------------------------|
|       | よく使う宛先をワンタッチボタンに登録したい 送信/ファクスガイド 第9章                                                                |
|       | ワンタッチ登録                                                                                             |
|       | 相手先のファクス番号やアドレスと名前をワンタッチ<br>ボタンに登録することができます。ワンタッチボタン<br>に登録しておけば、送信やファクスをするときに宛先<br>の指定がとても簡単になります。 |
|       | 以下の宛先タイプを選びます<br>ファクス: 普通のファクス送信先<br>電子メール:メールアドレス<br> ファクス: ネットワーク網でのファクス送信先                       |
| 宛先表示在 | ファイル: フォルダに格納するとき<br>グループ: 複数の宛先登録するとき                                                              |
| 山様設定  | 詳細設定で ECM 送信や送信スピード<br>などを宛先毎に登録できます。<br><u>キャンセル ● 戻る 水へ ♪</u> 5<br><u>52754</u> tRg/中止            |
|       |                                                                                                    |
|       |                                                                                                    |
|       | 「第9章 宛先の登録/編集」を参照してく<br>ださい。                                                                        |

### その他ご紹介しておきたい便利な機能

# パソコンから操作する のモートロ

より詳しい操作方法についてはお手元のリモート UI ガイドを参照してください。リモート UI を使用する には、ネットワークインターフェースボード(Satera MF7450N/MF7350N は標準装備)が必要です。

### 自分の席から本製品の操作がしたい

リモート UI とは、パソコンから本製品を操作、確認、設定できる機能です。本製品に直接ふれることなく、 自分のパソコンのキーボードで宛先の登録や転送の設定をしたり、本製品の設定などを行うことができま す。詳しくは、リモート UI ガイドを参照してください。

| D Bug on | 182226/3014                                                                                                    | 00 <b>10 BA</b>                       | × 🖸 |
|----------|----------------------------------------------------------------------------------------------------|---------------------------------------|-----|
|          |                                                                                                    | 2 UE-HUI                              |     |
|          | 100-1<br>2000                                                                                                    | if<br>M CaleA PAC, 2007<br>Is Rearred |     |
|          |                                                                                                    | M7360                                 |     |
|          | 757.9:<br>24+7:00                                                                                                    | 印刷可能です。<br>読み込み可能です。                  | 2   |
|          | 7/92: 0                                                                                                    | ) ファウス可義です。                           |     |
|          | ログオンギるモードを選択してくため、<br>・ 管理者モード<br>こをモードなまやいたの様式やいたの様<br>パクワード:<br>・<br>・<br>・<br>・<br>・<br>・<br>・<br>・<br>・<br>・<br>・<br>・<br>・ | And Cale Fr.                          |     |
|          |                                                                                                    | Callon                                |     |

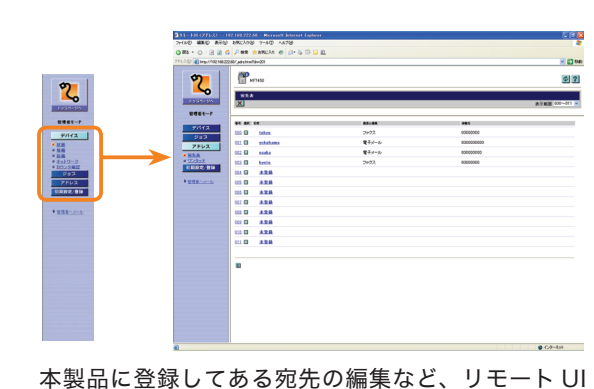

からさまざまな本製品の機能が使用できます。

お使いの Web ブラウザから、本製品の IP アドレスを入力していただくと、リ モート UI が使用できます。

# ※ 上の画面の IP アドレスは架空のものです。お使いの本製品の IP アドレスは、システム管理者にご確認ください。

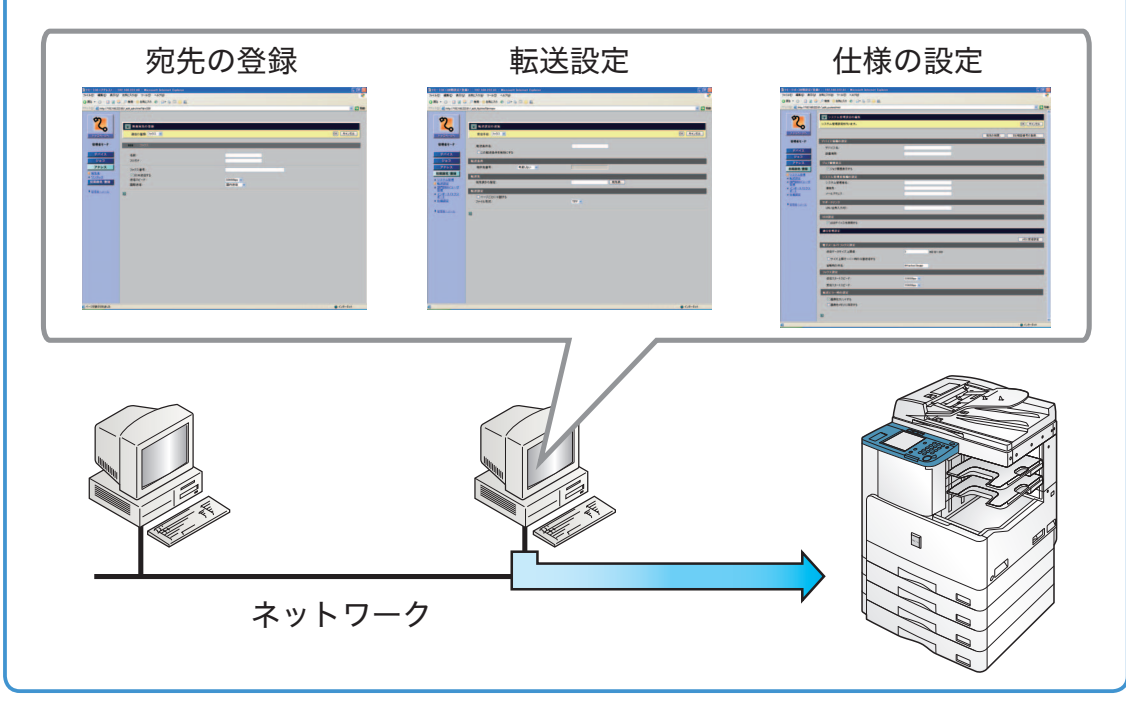

### パソコンから宛先表を編集したい

パソコンの Web ブラウザからリモート UI を使用して、宛先表の設定ができます。リモート UI から宛先 表を選んで、ファクス番号やアドレスを入力します。リモート UI から登録した宛先は、本製品の宛先表 に登録されます。詳しくはリモート UI ガイドを参照してください。

| Contract of the last | N. Yaruntan Yu        |        |                   | No. P. Long |
|----------------------|-----------------------|--------|-------------------|-------------|
| 7                    | 107 H/7 H20           |        |                   | Ø ?         |
| - <b>-</b>           | 183.A<br>[ <b>X</b> ] |        | R-9 NON 000-011 V |             |
| 461-7                | _                     |        |                   |             |
| 15f3                 | 64 BK 04              | Adoda. |                   |             |
| 212                  | 000 D takes           | 2+93   | 00000000          |             |
| FU2                  | 001. O zotathama      | 電子メール  | 0000000000        |             |
| A.                   | CC2 C sonta           | 電子メール  | 000000000         |             |
| 12.12                | 100 mm                | 29:02  | 00000000          |             |
| _                    | CLU ARA               |        |                   |             |
| 1-3-k                | SEE D ARA             |        |                   |             |
|                      | 555 G ARA             |        |                   |             |
|                      | 602 CD #32.00         |        |                   |             |
|                      | 100 D A2A             |        |                   |             |
|                      | 602 D 828             |        |                   |             |
|                      | 111 D ARA             |        |                   |             |
|                      | 01.0 828              |        |                   |             |
|                      |                       |        |                   |             |
|                      | 8                     |        |                   |             |
|                      |                       |        |                   |             |
|                      |                       |        |                   |             |
|                      |                       |        |                   |             |
|                      |                       |        |                   |             |
|                      |                       |        |                   |             |
|                      |                       |        |                   |             |

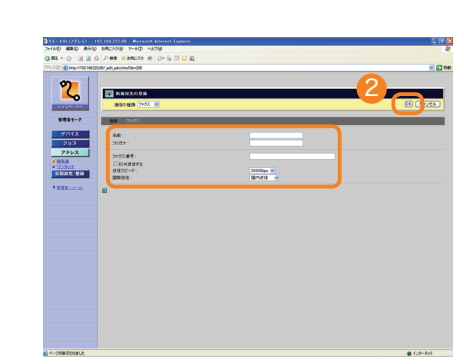

[未登録] を押して新規宛先の登録画面 を表示します。 宛先のアドレスデータをファクス番号の項目 に入力します。その他必要な項目を入力した あと [OK] を押します。

## 自分の席から用紙の有無を確認したい

リモート UI から本製品の状態や用紙の有無などを確認することができます。

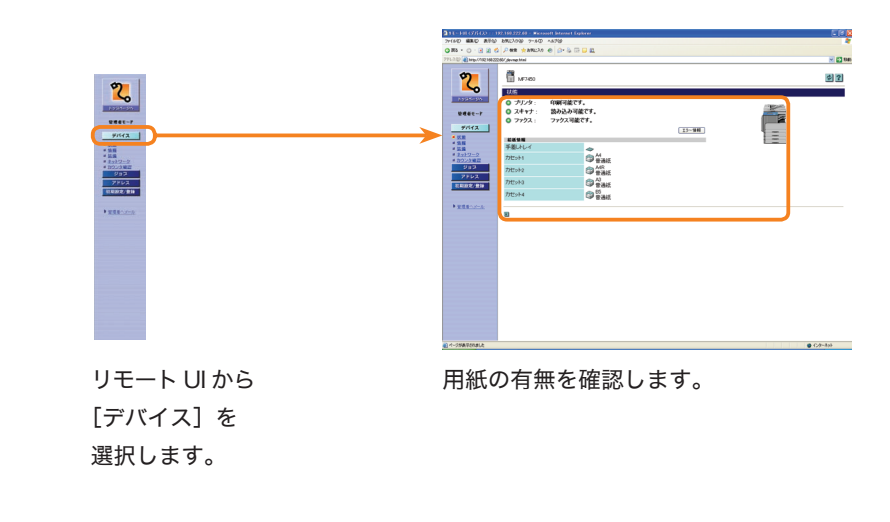

### その他ご紹介しておきたい便利な機能

## パソコンからプリントする プリンタドライバ

より詳しい操作方法については、お手元のプリンタドライバを参照してください。プリンタドライバを使用するには CARPS2 プリンタキットが必要です。

#### ※お使いのドライバ(OS)によっては設定できない項目があります<u>。</u>

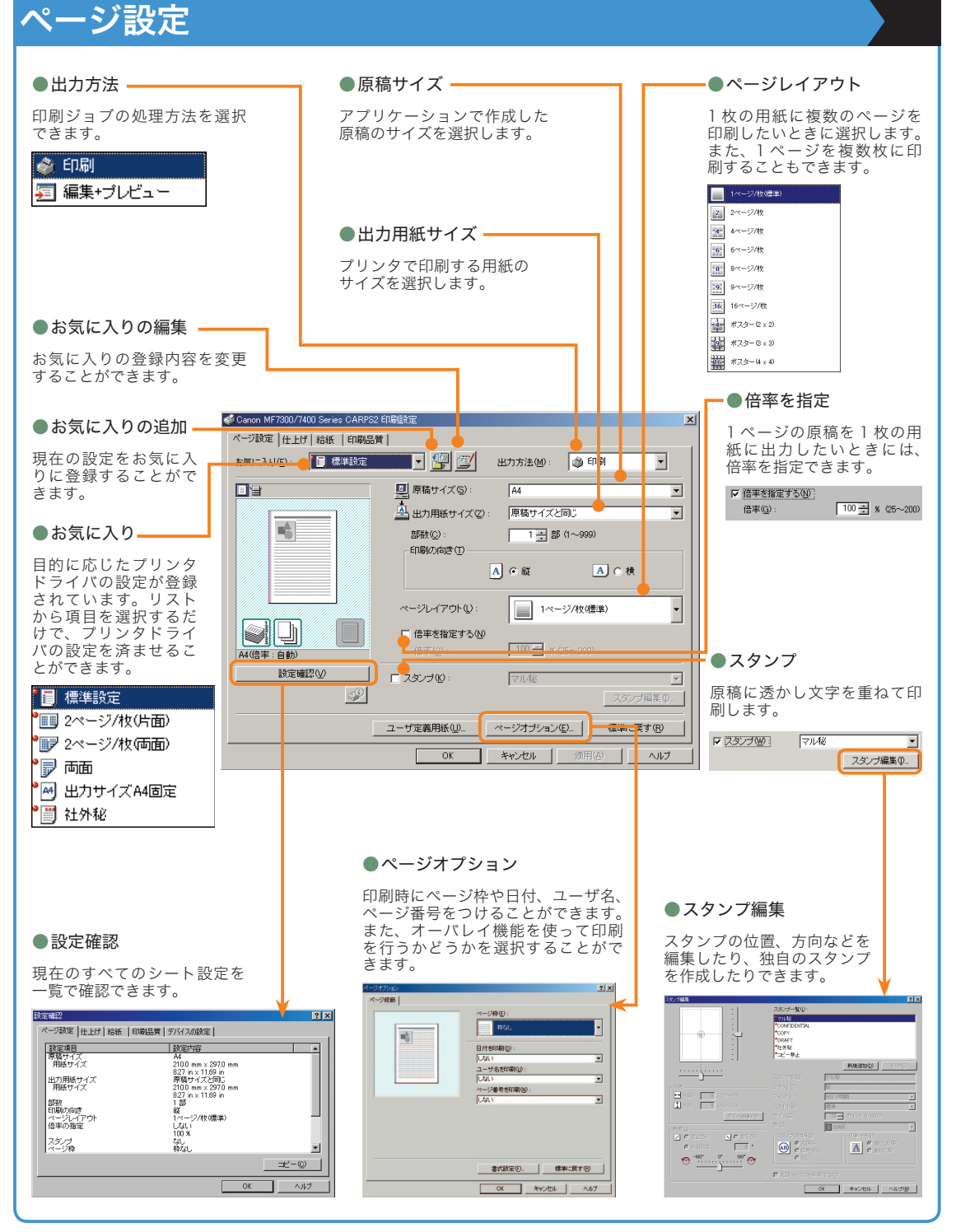

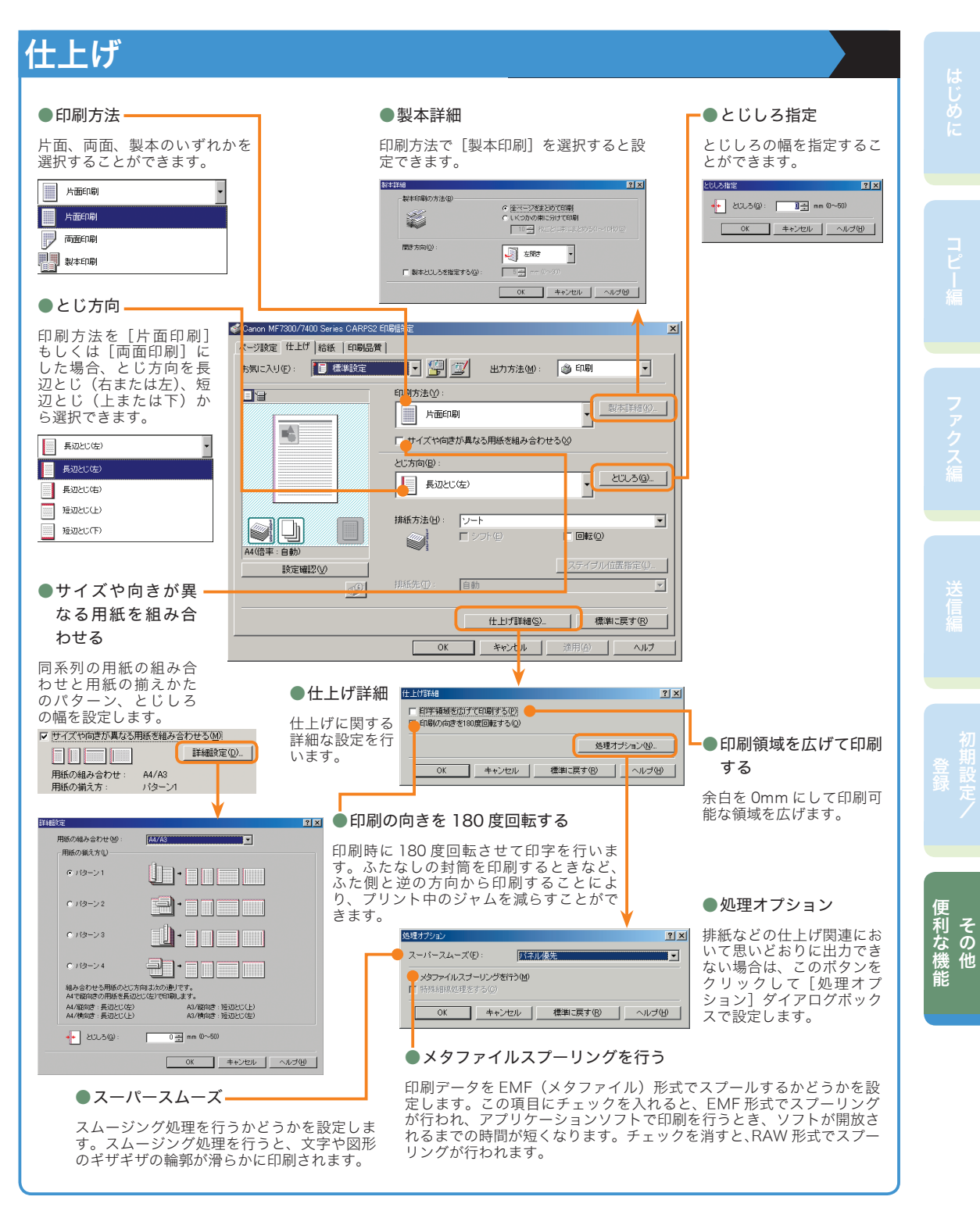

## パソコンからプリントする マリンタドライル

#### ※お使いのドライバ (OS) によっては設定できない項目があります。

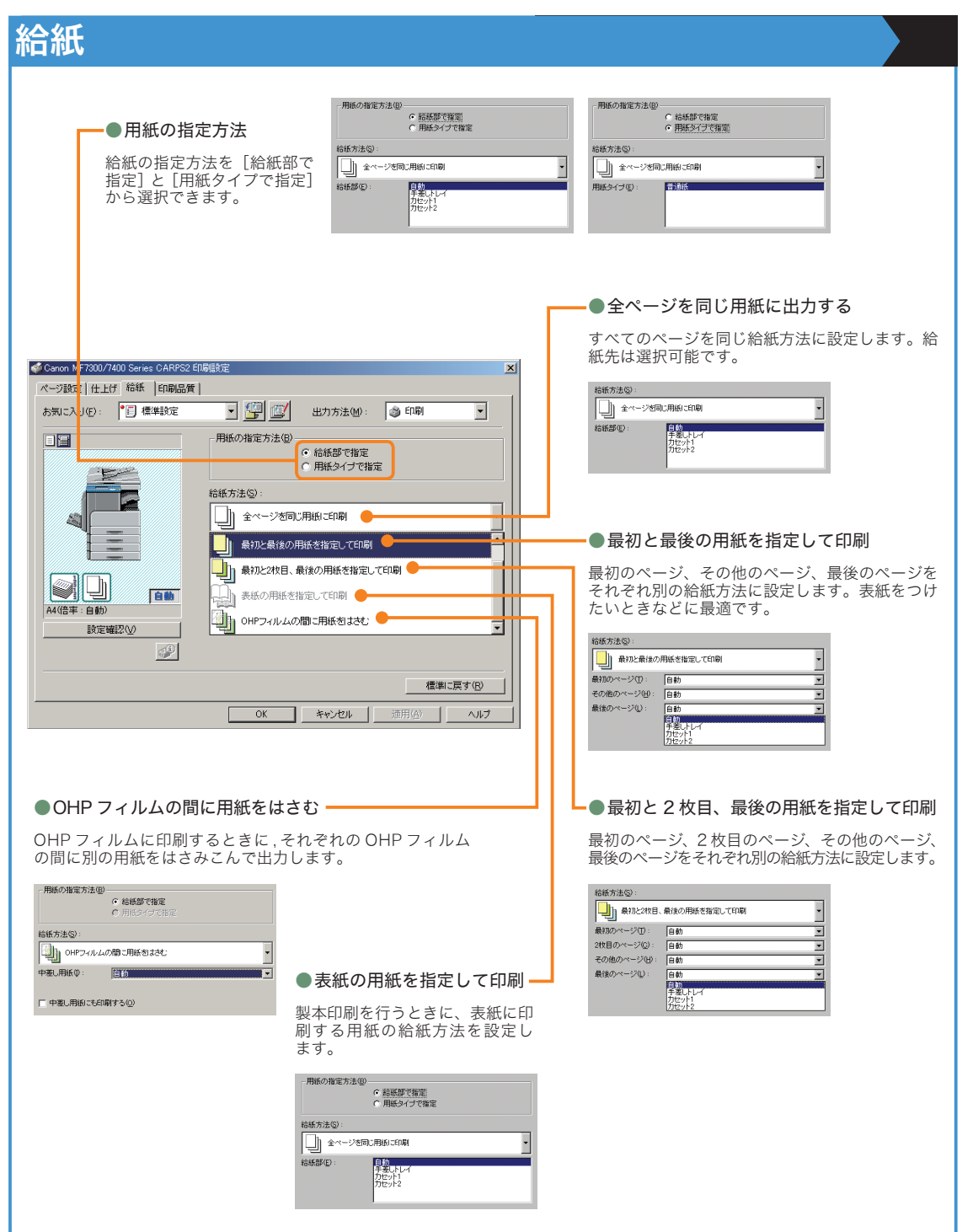

| 印刷品質                                                                                                    |                                                                                                    |
|----------------------------------------------------------------------------------------------------|----------------------------------------------------------------------------------------------------|
| ●印刷目的<br>原稿の内容に合わせて適切な印刷目的を選択すると、内容に<br>最適な設定で印刷を行うことができます。各項目を選択する<br>の項目に関するコメントがリストの下に表示されます。さら<br>を設定するには、右側にある[詳細]ボタンをクリックします                                                                                                    | ● 詳細設定<br>がラフィックモードの選択、モード詳細、トナー節約<br>て合った<br>なと、そ<br>らに詳細<br>す。<br>ます。<br>ます。<br>● 詳細設定<br>グラフィックモードの選択、モード詳細、トナー節約<br>モードなどの設定を行います。<br>● 詳細設定<br>・・・・・・・・・・・・・・・・・・・・・・・・・・・・・・・・・・・・ |
| Canon MF7300/7400 Series CARPS2 EI時間定           ページ説定         仕上げ         谷底         印刷品度           あ気に入り(空):         ● 標準修定         ● 印刷           「開閉目的(空):         ● 標準修定         ● 印刷           「「「「」」         ● 「「」         ● 印刷           「「」」         ● 「」         ● 「」           ● 「」         ● 「」         ● 「」           ● 「」         ● 「」         ● 「」           ● 「」         ● 「」         ● 「」           ● 「」         ● 「」         ● 「」           ● 「」         ● 「」         ● 「」           ● 「」         ● 「」         ● 「」           ● 「」         ● 「」         ● 「」           ● 「」         ● 「」         ● 「」           ● 「」         ● 「」         ● 「」           ● 「」         ● 「」         ● 「」           ● 「」         ● 「」         ● 「」           ● 「」         ● 「」         ● 「」           ● 「」         ● 「」         ● 「」           ● 「」         ● 「」         ● 「」           ● 「」         ● 「」         ● 「」           ● ● ● ● ● ● ● ● ● ● ● ● ● ● ● ● ● ● ● | 中間時(な):<br>トナー節約モード(S):<br>(使わない)<br>・<br>・<br>・<br>・<br>・<br>・<br>・<br>・<br>・<br>・<br>・<br>・<br>・                                                                                       |
| 設定確認い         グレーの設定を行うい         グレー設定           ジレーの設定を行うい         グレー設定           ジレー可設サンブルブリント ①         パージョン補額(2)         様果に戻す           OK         キャンセル         渋田(公)           マビニの被変計つい         グレー設定                                                                                                    | <br>f@<br>∧µ7                                                                                                    |
| ● <b>グレー調整</b><br>明るさやコントラストの調整を行います。                                                                                                    | ● マッチング<br>マッチングモードの変更、マッチング方法(色差<br>最小、鮮やかな色に、モニタの色に合わせる)な<br>どの設定を行います。<br>2015年<br>11-15年 2月21                                                                                        |
| 10 日本 (952)<br>課題後の通修<br>明5な①: 0 明く 米 (100000000000000000000000000000000000                                                                                                    | マッチングモード回:         「テイバ描きード」           マッチング方法():         アンデング方法():           マッチング方法():         モニタの(年) 58 (26) (26) (26) (26) (26) (26) (26) (26)                                     |
|                                                                                                    |                                                                                                    |

便利な機能 その他

# 困ったときには

用紙の補給やカートリッジの交換について、また本製品をお使いになっているときに発生したトラブルの解決 方法については、各ガイドの参照先をご覧ください。

| 症状                                               | ガイド     | 章    | タイトル                   |  |  |
|--------------------------------------------------|---------|------|------------------------|--|--|
| 用紙について                                           |         |      |                        |  |  |
| 用紙がなくなったら                                        | ユーザーズ   | 第7章  | 用紙の補給                  |  |  |
| 用紙がつまったら                                         | ユーザーズ   | 第8章  | 紙づまりが起きたときには           |  |  |
| 用紙がよくつまるようになったら                                  | ユーザーズ   | 第8章  | 頻繁に紙づまりが起こるときは         |  |  |
| トナーについて                                          |         |      |                        |  |  |
| トナーがなくなったら                                       | ユーザーズ   | 第7章  | カートリッジの交換              |  |  |
| ステイプル                                            |         |      |                        |  |  |
| 針がつまったら                                          | ユーザーズ   | 第8章  | 針づまりが起きたときには           |  |  |
| 針がなくなったら                                         | ユーザーズ   | 第7章  | フィニッシャー U2(オプション)      |  |  |
| 読み込みのトラブル                                        |         |      |                        |  |  |
| 原稿台ガラス/フィーダで<br>読み取った原稿が汚れたら                     | ユーザーズ   | 第7章  | 日常のお手入れ                |  |  |
| 読込中にメモリが                                         | ユーザーズ   | 第8章  | 読み込み中にメモリがいっぱいになったときには |  |  |
| いっぱいになったら                                        | 送信/ファクス | 第12章 | トラブルが発生したら             |  |  |
| プリントのトラブル                                        |         |      |                        |  |  |
| コピー/プリントの濃度が<br>原稿と違ったら                          | ユーザーズ   | 第4章  | 各機能に共通の仕様を設定する         |  |  |
| プリントが汚れていたら                                      | ユーザーズ   | 第7章  | 日常のお手入れ                |  |  |
| 送受信でのトラブル                                        |         |      |                        |  |  |
| 送信できなかったら                                        | 送信/ファクス | 第12章 | トラブルが発生したら             |  |  |
| 受信できなかったら                                        | 送信/ファクス | 第12章 | トラブルが発生したら             |  |  |
| 送受信の速度が遅かったら                                     | 送信/ファクス | 第12章 | トラブルが発生したら             |  |  |
| その他のトラブル                                         |         |      |                        |  |  |
| 「 担当サービスに下記のコードを<br>ご連絡ください 」<br>というメッセージが表示されたら | ユーザーズ   | 第8章  | サービスコール表示              |  |  |

上記の項目に当てはまらないエラーメッセージが表示されたときは、ユーザーズガイド第8章、送信/ファクスガイド第12章の 「エラーメッセージ一覧」を参照してください。

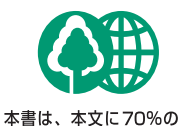

再生紙を使用しています。

本書は、揮発性有機化合物 (VOC)ゼロのインキを使 用しています。

### 消耗品のご注文先

| 販 売 先 | 販 | 売 | 先 |  |
|-------|---|---|---|--|
|-------|---|---|---|--|

電話番号

担当部門

担 当 者

|       | サービス担当者 | 連絡先 |
|-------|---------|-----|
| 販 売 店 |         |     |
| 電話番号  |         |     |
| 担当部門  |         |     |
| 担当者   |         |     |

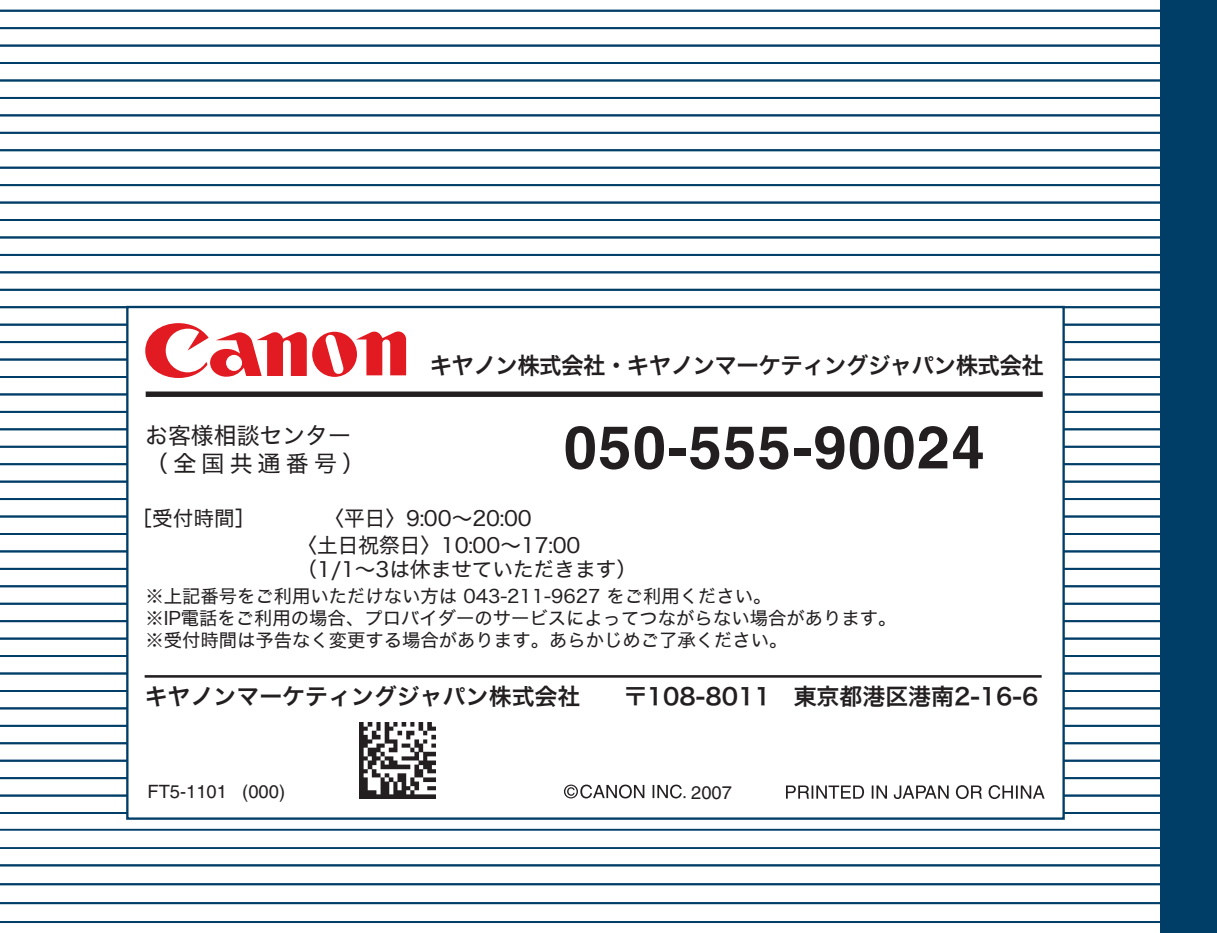